## Colsanitas

# RADICACIÓN DIGITAL Enero 2025

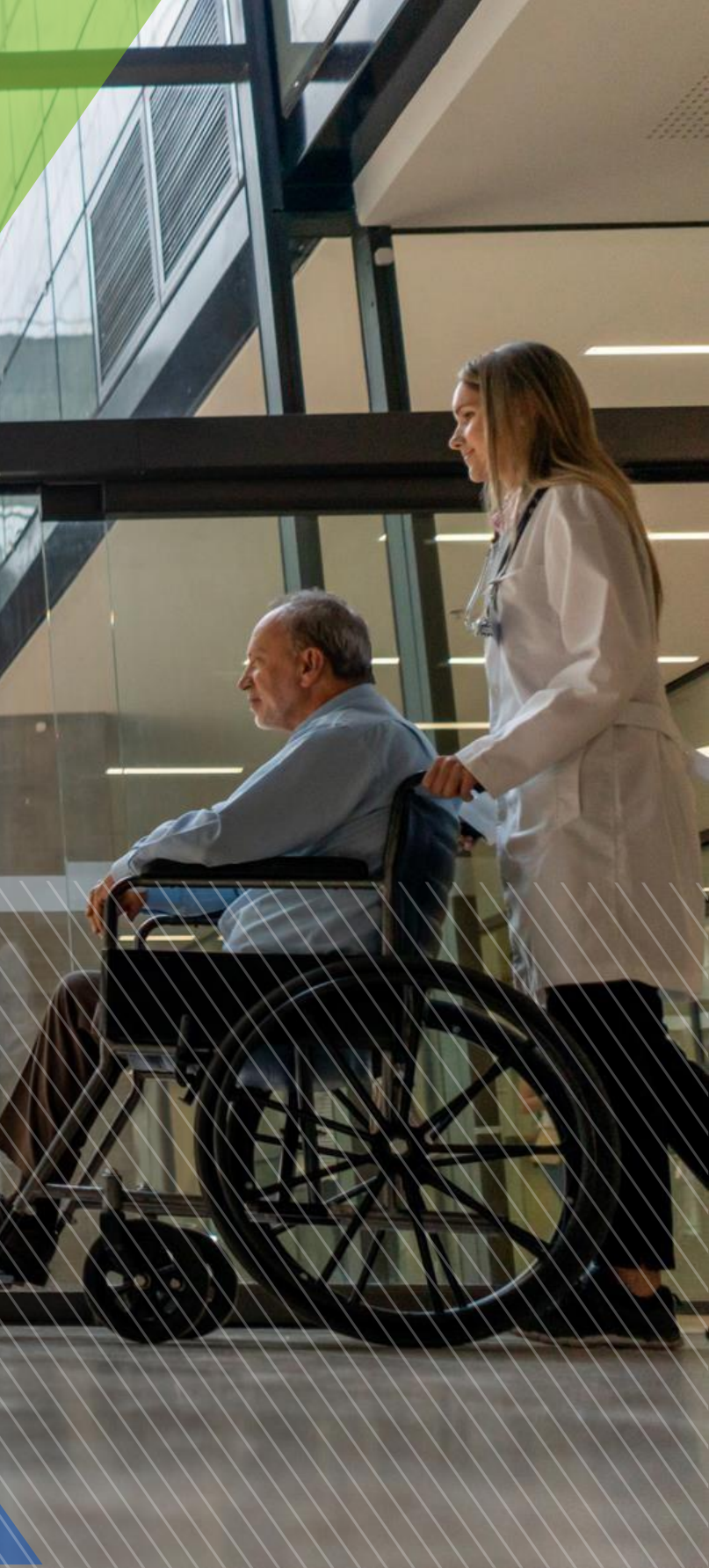

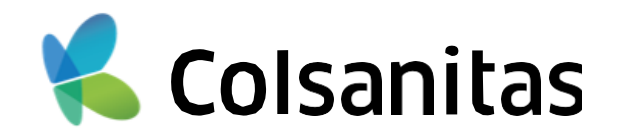

En el módulo de Radicación para prestadores naturales usted podrá cargar la(s) factura(s) y sus respectivos soportes, con el fin de ser auditadas por Colsanitas/Medisanitas y sujeto a cumplimiento de requisitos se realizará el proceso de grabación, pagos o glosas según corresponda.

### **REQUISITOS PARA EL CARGUE:**

- Facturas digitalizadas en formato pdf, tiff, tif.
- Soportes digitalizados por factura (puede ser en formato pdf, jpg, tiff, xls, xlsx). Se puede asociar uno o más soportes a la factura y el peso máximo permitido por cada adjunto es de 110 MB
- RIPS comprimidos en formato zip (actualmente el sistema no permite formatos .rar ni 7zip).
- Soporte Pila digitalizado en archivo pdf, tif,tiff y jpg. Se puede asociar uno o más soportes a la radicación y el peso máximo permitido por cada adjunto es de 110 MB (Se recomienda adjuntar los archivos en formato PDF).
- Acta de devolución en formato pdf, tif, tiff y jpg.
- Máximo 50 facturas por cargue.
- Página: <u>https://prestadores.colsanitas.com/prestadores/</u>

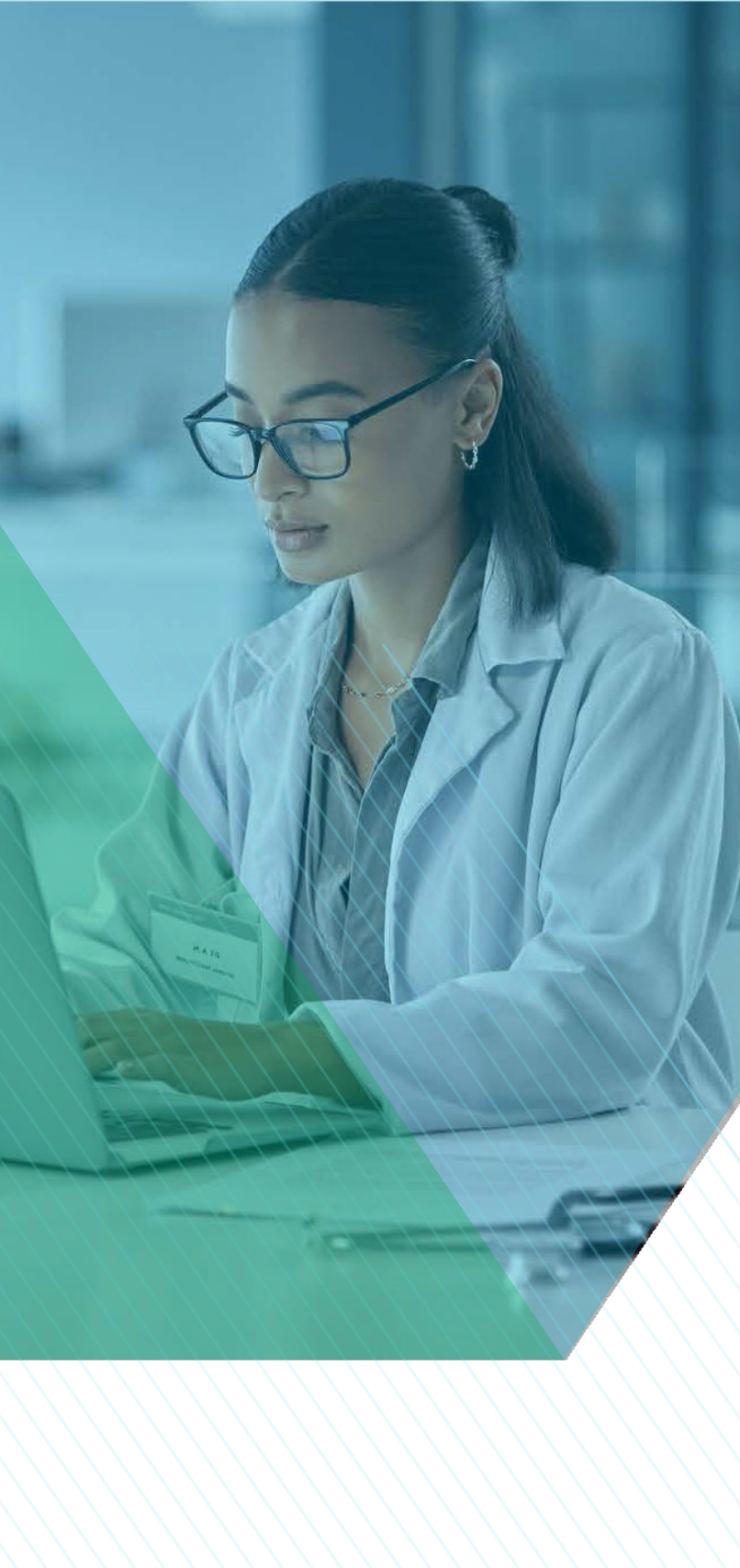

## PASO A PASO PARA LA RADICACIÓN

- 1. Ingresar al sitio web <u>https://prestadores.colsanitas.com/prestadores/</u>desde su navegador Chrome.
- 2. Ingrese a la sección Radicación digital

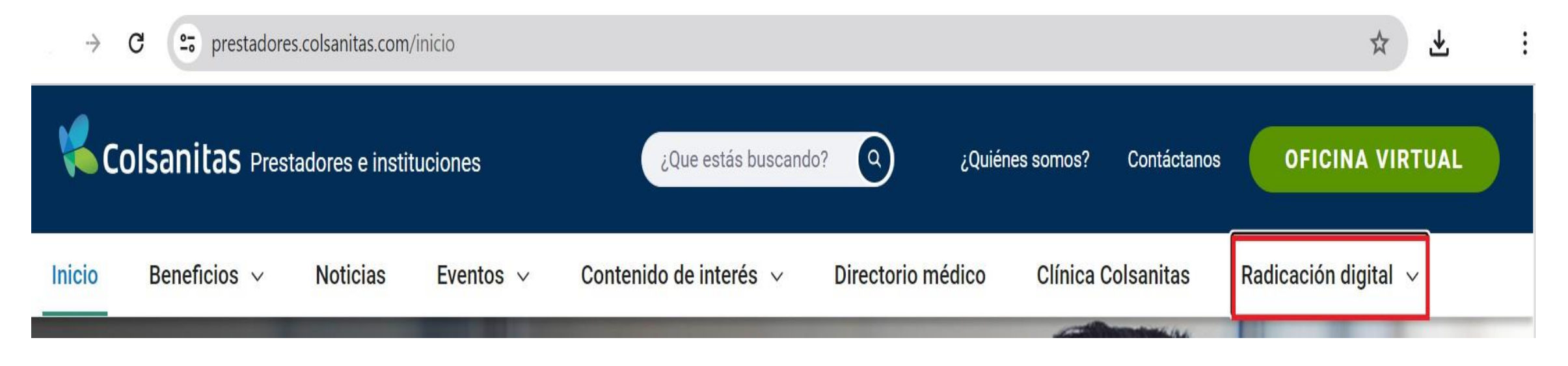

3. Seleccione la opción de "Radica Aquí":

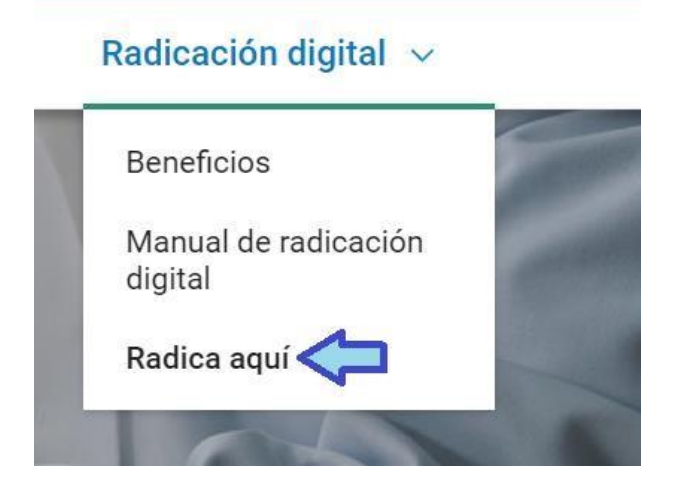

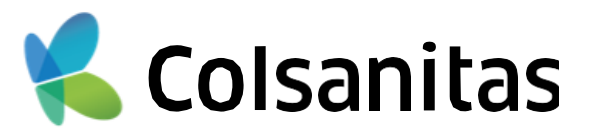

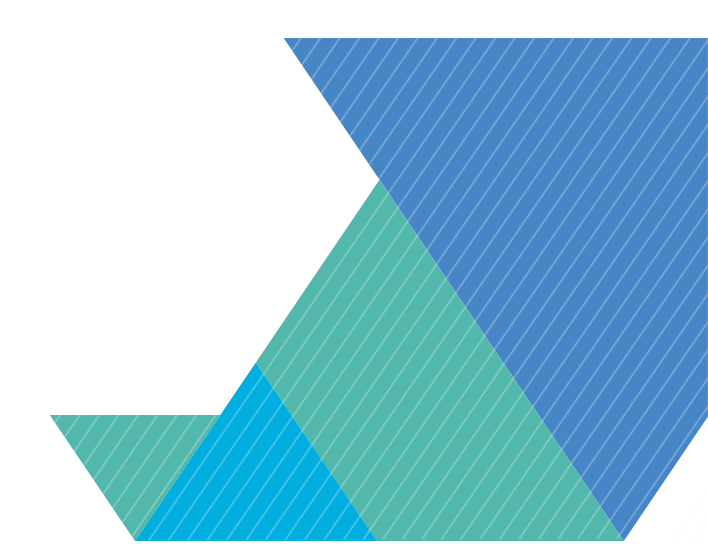

|                                                                                            |                  |                                                                                 |                                 |                                                                                                    | Seleccio              | onar p            | restad                | dor: Ind           | dique e                                   | l nomb                                                                                                    | ore de                 | quien r                  | adica la factura                                                                                                |
|--------------------------------------------------------------------------------------------|------------------|---------------------------------------------------------------------------------|---------------------------------|----------------------------------------------------------------------------------------------------|-----------------------|-------------------|-----------------------|--------------------|-------------------------------------------|----------------------------------------------------------------------------------------------------|------------------------|--------------------------|----------------------------------------------------------------------------------------------------|
| Colsanitas                                                                                 | 5                | Radicación Dig<br>de facturas                                                   | ital                            | ACTIVA M                                                                                                    | (Prestad              | or- Pe            | rsonal<br>r prestador | natura             | I-Jurídi<br>Dar clic en S<br>la IPS o Méc | ca). President contraction of the series of the series of | uede o                 | consulta<br>ue radica pa | ar por NIT-CC o<br>ara buscar                                                                                   |
| Proceso de radicación de facturas           Registro         Facturas         Soportes     | CUV Rips         | Actas                                                                           |                                 | Señor Prestador, en esta sección usted<br>podra simular los valores minimos a cotizar de<br>Planila Pila por periodo de radicación, antes<br>de realizar la radicación de sus facturas. | Escriba e<br>puede da | el NIT<br>ar clic | o el no<br>en rec     | ombre y<br>uadro ( | y de cli<br>que pa                        | c en la<br>rece p                                                                                                    | lupa.<br>ara bu        | (en cas<br>scar to       | so no obtener re<br>das las coincide                                                                            |
| Colsanitas                                                                                 | Información de o | contacto                                                                        |                                 | simulador                                                                                                    |                       | (Insures un colu  | o da bij              | Ingre              | se documente                              | o de identific                                                                                                    | ación:                 | 4282694                  | Q                                                                                                    |
| Seleccionar prestador                                                                      | Colsanitas       | ino                                                                             | Seleccione prestador que radica |                                                                                                    |                       | (igiese si cite   | Razón Soc             | ial                | NIT                                       | Código<br>Habilitaci                                                                                                    | ón<br>de 1 - Na N      | Alias                    | Ubicación                                                                                                    |
| Contacto<br>TEST<br>Número celular                                                         |                  | Correo electrónico<br>ejemplo@e-mail.com<br>Número de Teléfono (Con indicativo) |                                 | ▲ Manual de radicación                                                                                                    | Se selec              | ciona             | la sed                | e corre            | espond                                    | ente y                                                                                                    | <sup>,</sup> se da     | clic er                  | Seleccionar Cerrar                                                                                              |
| 398 239 8329       Cantidad de facturas     Rips       Número de facturas a radix     Ind. | ~                | 1 378 439<br>Valor total de las facturas<br>Valor total en pesos (COP)          | Tipo Factura                    | A                                                                                                    | (Ingrese un           | criterio de bú) P | restadores enco       | Ingrese do         | cumento de                                | identificaci                                                                                                    | ón: 🛛                  | 4282694                  |                                                                                                    |
| Continuar                                                                                  |                  | ,                                                                               |                                 | Estimado Usuario. Agradecemos por favor<br>seguir las instrucciones del siguiente enlace:<br>borrar caché para obtener la última versión<br>de nuestro sistema                          | Pepito F<br>Pepit     | Perez<br>o Perez  | n Social<br>IIAGA     | 12345              | NIT<br>1234<br>2826 1234                  | Código<br>Habilitación<br>57<br>56                                                                                                    | Pepito Pe<br>Pepito Pe | Alias<br>Prez<br>Prez    | Ubicación<br>Sucursal: 4291<br>ENVIGADO, ANTIOQUIA, (ANTIOQU<br>Sucursal: 4291<br>ENVIGADO, ANTIOQUIA, (ANTIOQU |
|                                                                                            |                  |                                                                                 |                                 |                                                                                                    |                       |                   |                       |                    | н 44                                      | Página 1 de                                                                                                    | t   ≫ H.               | _                        | Mostrando 1 - 1                                                                                                 |

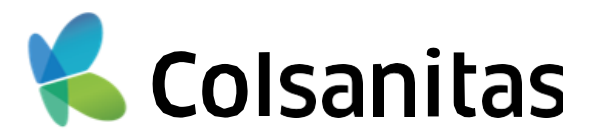

## nsultar por NIT-CC o nombre.

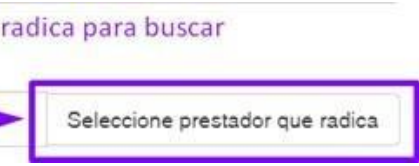

### en caso no obtener respuesta car todas las coincidencias).

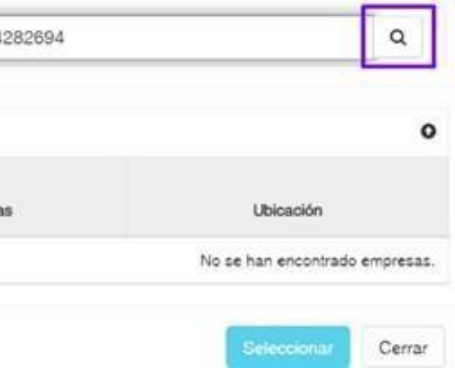

### lic en seleccionar.

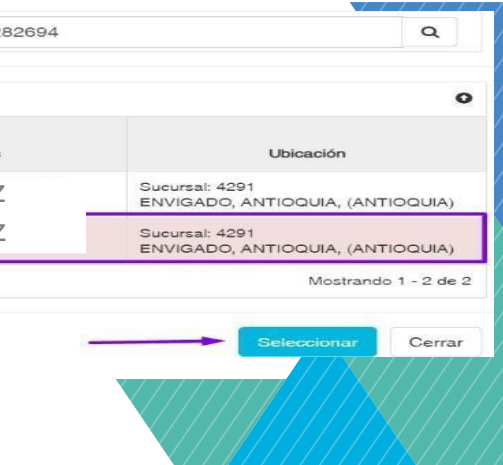

| Colsanitas                          | 5                                   | Radicación Digi<br>de facturas      | tal                             | ACTIVA                                                                                                    |
|-------------------------------------|-------------------------------------|-------------------------------------|---------------------------------|----------------------------------------------------------------------------------------------------|
| oceso de radicación de facturas     |                                     |                                     |                                 | Señor Prestador, en esta sección uster<br>podra simular los valoras minimos a cotiz                                                               |
| Registro Facturas Soportes          | CUV Rips                            | Actas                               |                                 | Planila Pila por periodo de radicación, an<br>de realizar la radicación de sus facturas.                                                          |
|                                     | Información de c                    | ontacto                             |                                 | simulador                                                                                                    |
| <b>Colsanitas</b>                   | Seleccionar asegurado<br>Colsanitas | ſ                                   | ♥                               | W Rudisación Digital O                                                                                                    |
| Seleccionar prestador               |                                     |                                     |                                 |                                                                                                    |
| Mo ha seleccionado ningún prestador | : Por favor, seleccione un          | 10.                                 | Seleccione prestador que radica |                                                                                                    |
| Contacto                            |                                     | Correo electrónico                  |                                 |                                                                                                    |
| TEST                                |                                     | ejemplo@e-mail.com                  |                                 | 🛃 Manual da radicación                                                                                                    |
| Número celular                      |                                     | Número de Teléfono (Con indicativo) |                                 | Idenual Denal de Cantral - DI DO                                                                                                    |
| 398 239 8329                        |                                     | 1 💙 378 439                         |                                 | 2 Manual Parlet de Contror - Bi IPS                                                                                                    |
| Cantidad de facturas Rips           |                                     | Valor total de las facturas         | Tipo Factura                    |                                                                                                    |
| Número de facturas a radio Ind.     | ~                                   | Valor total en pesos (COP)          | Factura 🗸                       | Para tener en cuenta                                                                                                    |
| Continuar Limpiar                   |                                     |                                     |                                 | Estimado Usuario. Agradecemos por fi<br>seguir las instrucciones del siguiente en<br>borrar caché para obtener la última ve<br>de nuestro sistema |

- **Contacto:** Nombre de la persona encargada del proceso por parte del prestador y se pueda localizar en caso de requerir algo adicional referente a las facturas.
- Correo electrónico: Ingresar el correo electrónico de contacto del prestador o quien radica las facturas para poder remitir actas de radicación y devolución.
- **Número celular**: Ingresar el numero de celular de contacto del prestador o quien radica las facturas para poder contactar en caso de ser necesario.
  - Teléfono: Ingresar el indicativo de la ciudad y número de teléfono de contacto del prestador o quien radica las facturas para poder contactar en caso de ser necesario.
- Cantidad de facturas: Ingrese la cantidad total de facturas que está radicando.
- **RIPS:** En el recuadro RIPS debe seleccionar el tipo de rips a cargar: Formato Json, Formato texto o no requiere, éste último sólo será visible para los prestadores exceptuados a instrucción de Colsanitas.

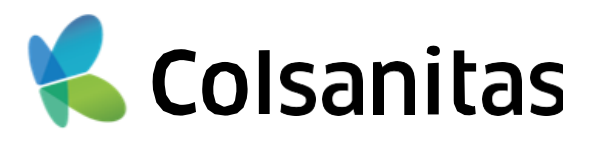

| Colsanitas                                                                                          | Radicación Digital<br>de facturas                                           | ACTIVA                                                                                                    |
|----------------------------------------------------------------------------------------------------|-----------------------------------------------------------------------------|----------------------------------------------------------------------------------------------------|
| Proceso de radicación de facturas<br>Registro Facturas Soportes                                     | CUV Rips Actas                                                              | Señor Prestador, en esta sección usted<br>podra simular los valores minimos a cotiza<br>Planilla Plla por periodo de radicación, ant<br>de realizar la radicación de sus facturas. |
| <b>Colsanitas</b>                                                                                   | Información de contacto<br>Seleccionar asegurador<br>Colsanitas             | simulador                                                                                                    |
| Mo ha seleccionado ningún prestado                                                                  | : Por favor, seleccione uno. Se                                             | leccione prestador que radica                                                                                                    |
| Contacto                                                                                            | Correo electrónico                                                          |                                                                                                    |
| TEST                                                                                                | ejemplo@e-mail.com                                                          | 🕴 Manuel da malianatia                                                                                                    |
| Número celular                                                                                      | Número de Teléfono (Con indicativo)                                         | L Manual Panel de Control - BLPS                                                                                                    |
| 398 239 8329                                                                                        | 1 🗸 378 439                                                                 |                                                                                                    |
| Cantidad de facturas     Rips       Número de facturas a radit     Ind.       Continuar     Limpiar | Valor total de las facturas     Tipo       Valor total en pesos (COP)     F | Pactura<br>→ actura<br>→ Para tener en cuenta<br>Estimado Usuario. Agradecemos por ri<br>seguir las instrucciones del siguiente en<br>borrar caché para obtener la última ve       |

- **Valor total de las facturas**: Ingrese el valor total que suma las facturas que está radicando.
- **« Tipo Factura:** Seleccione una de las opciones que corresponda según la radicación (Factura o Soportes en adquisiones)

Factura: Si está obligado a presentar Factura electrónica de venta.

Soportes en adquisiones: Si por sus ingresos no está obligado a emitir factura electrónica.

| po Factura      |           |
|-----------------|-----------|
| Factura         | ~         |
| Seleccione.     |           |
| Factura         |           |
| Soporte en adqu | isiciones |

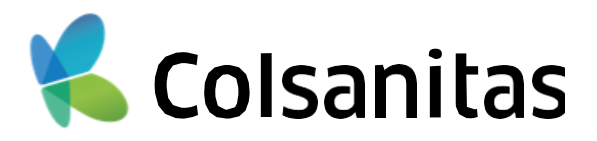

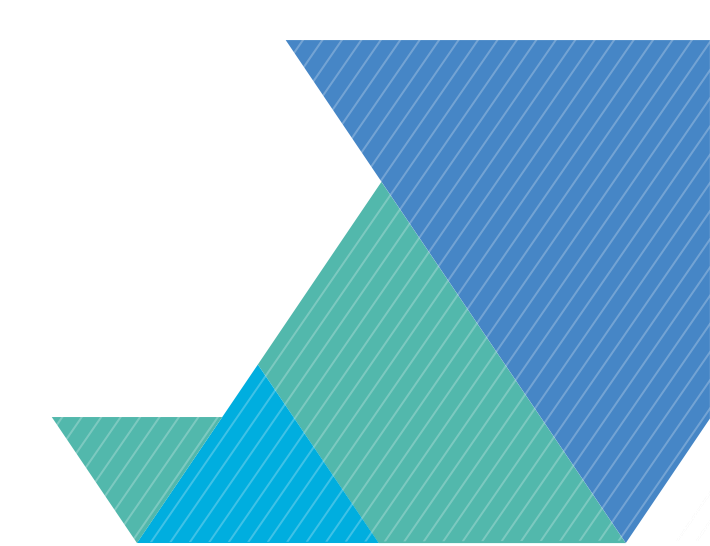

| K Colsanitas                                                                           | Radicación Digi<br>S de facturas                                     | al                              | ACTIVA <i>WI</i>                                                                                                    | <ul> <li>Pila: Marcar el check box Pila si la factura no<br/>pila. En caso de que desee anexar una Planil</li> </ul> |
|----------------------------------------------------------------------------------------|----------------------------------------------------------------------|---------------------------------|----------------------------------------------------------------------------------------------------|----------------------------------------------------------------------------------------------------|
| Proceso de radicación de facturas           Registro         Facturas         Soportes | CUV Rips Actas                                                       |                                 | Señor Prestador, en esta sección usted<br>podra simular los valores minimos a cotizar de<br>Planilla Pila por periodo de radicación, antes<br>de realizar la radicación de sus facturas.                       | ✓ Marcar en caso de que no requiera presentar planillas Pilas pa                                                     |
|                                                                                        | Información de contacto                                              |                                 | simulador                                                                                                    | Una vez registrados todos los datos da                                                                               |
| Seleccionar prestador                                                                  | Colsanitas                                                           | ~                               | Rudisacén Digital Reference Digital Reference Digital                                                                                                    | Continuar                                                                                                    |
| No ha seleccionado ningún prestado                                                     | cr. Por favor, seleccione uno. Correo electrónico ejemplo@e-mail.com | Seleccione prestador que radica |                                                                                                    | El botón de Limpiar, se encuentra disponible en<br>el proceso de nuevo                                               |
| Número celular<br>398 239 8329                                                         | Número de Teléfono (Con indicativo)                                  |                                 | Manual Panel de Control - Bi PS                                                                                                    |                                                                                                    |
| Cantidad de facturas Alps<br>Número de facturas a radic<br>Ind.                        | Valor total de las facturas           Valor total en pesos (COP)     | Tipo Factura                    | Para tener en cuenta<br>Para tener en cuenta<br>Estimado Usuario. Agradecemos por favor<br>seguir las instrucciones del siguiente enlace:<br>borrar caché para obtener la última versión<br>de nuestro sistema | Limpiar                                                                                                    |

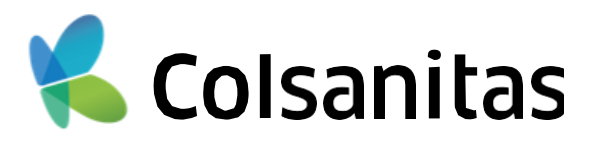

### requiere de anexar una planilla lla Pila dejar desmarcado.

oara las facturas que va a radicar

### ar clic en CONTINUAR:

en caso de que quiera iniciar o:

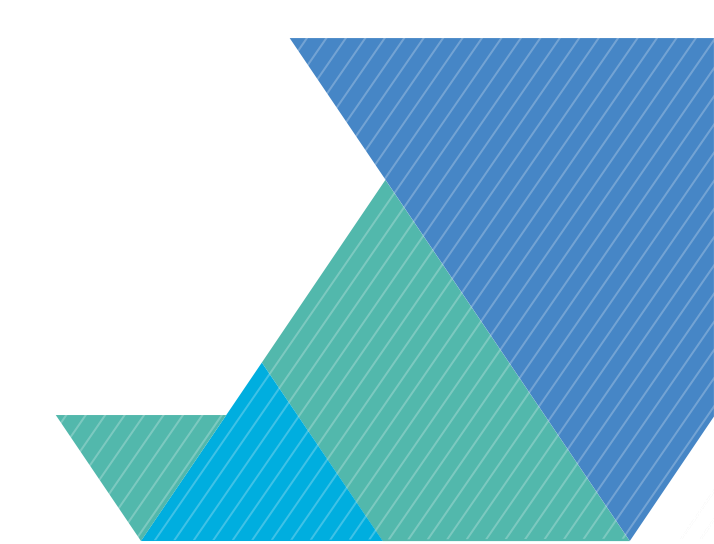

### 2. CARGUE DE SOPORTES: FACTURA

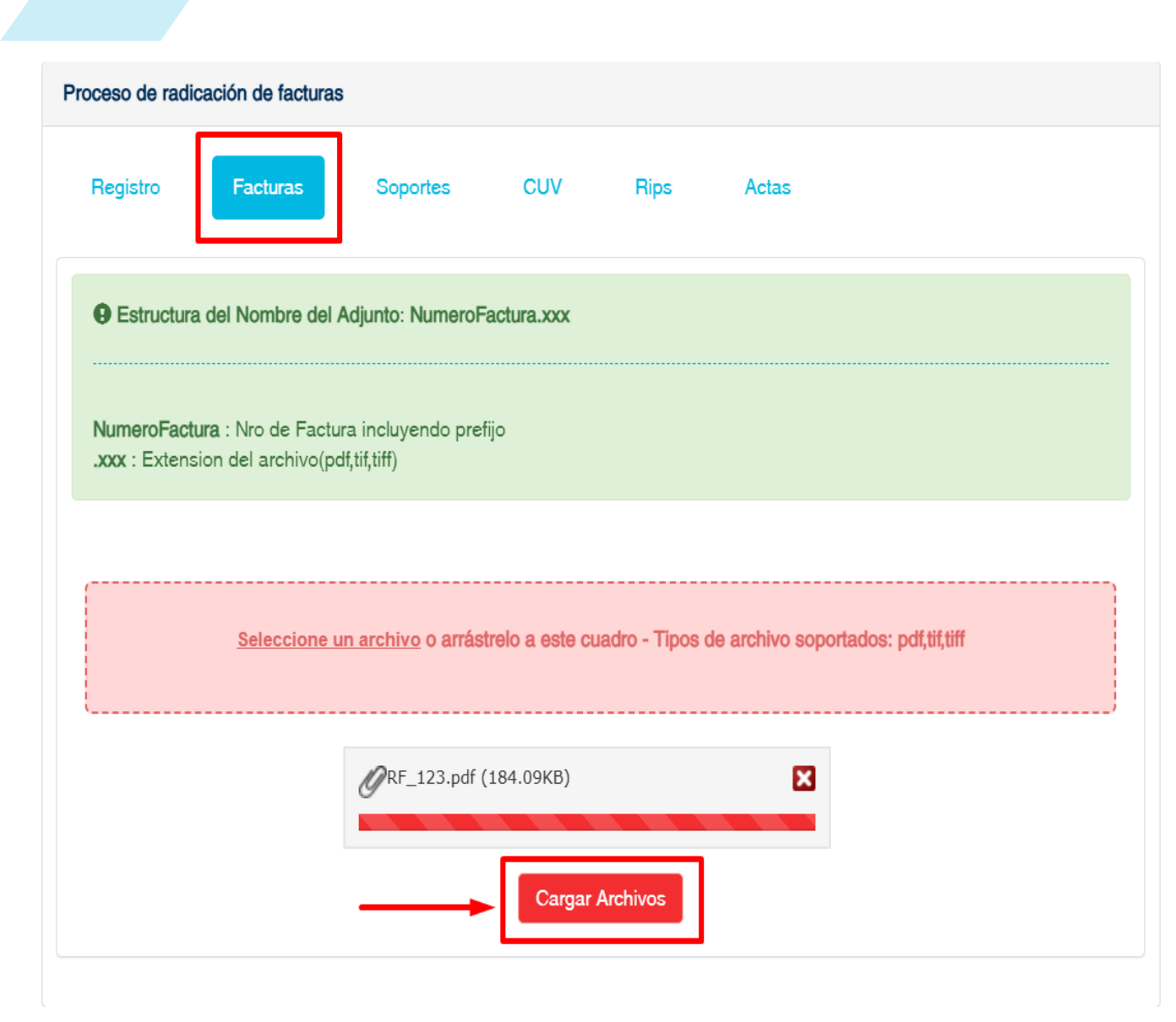

En la pestaña Facturas: Se procederá al cargue de las facturas en PDF, la cuales se deben nombrar de la siguiente manera.:

Numerodefactura.PDF (este puede contener prefijos y NO debe contener caracteres especiales como \*.\_)

### **IMPORTANTE:**

- Tener en cuenta que el sistema no recibirá un numero de factura ya radicado.
- El nombre del archivo factura debe ser igual al número de factura autorizado por la DIAN, no se deben agregar prefijos si no fue autorizado.

Para cargar el Soporte debe dar clic en Seleccione un archivo:

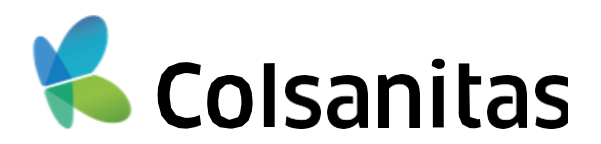

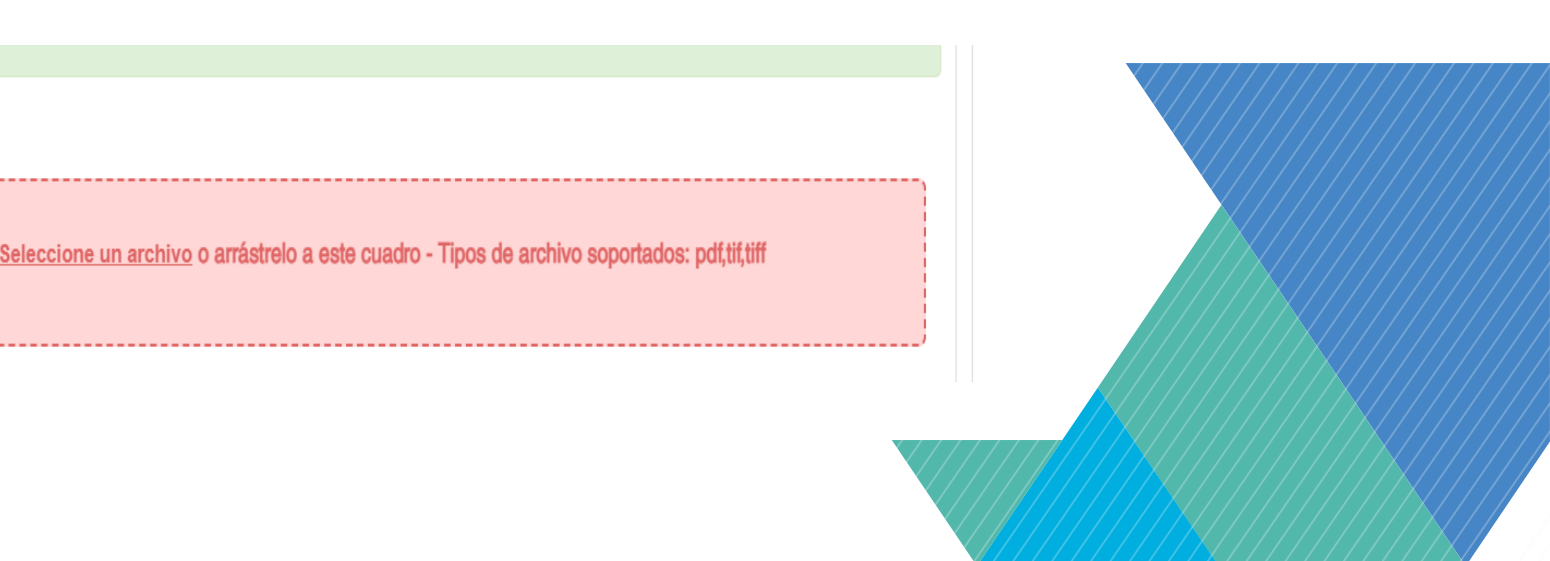

## 2. CARGUE DE SOPORTES: FACTURA

Se abrirá una ventana para seleccionar los archivos a cargar: Seleccionando él a o los archivos.

Seguido a ello se da click en el botón Cargar Archivos.

Proceso de radicación de factura

| )rganizar ▼ Nueva c | arpeta                     |                        | E • 🔲                                              | 0          | Registro Facturas                                              | Soportes                               | CUV           | Rips          | Actas     |
|---------------------|----------------------------|------------------------|----------------------------------------------------|------------|----------------------------------------------------------------|----------------------------------------|---------------|---------------|-----------|
| Este equipo         | Nombre                     | Fecha de modifica Tipo | lamaño                                             |            | Estructura del Nombre del                                      | Adjunto: NumeroFac                     | tura.xxx      |               |           |
| 🖊 Descargas         | 🔺 RF123                    | 24/04/2024 10:20 a.m.  | Documento Adobe A                                  |            |                                                                |                                        |               |               |           |
| Documentos          | A RF123_SOP_1              | 24/04/2024 10:20 a.m.  | Documento Adobe A                                  |            | NumeroFactura : Nro de Factu<br>.xxx : Extension del archivo(p | ura incluyendo prefijo<br>df,tif,tiff) | )             |               |           |
| Escritorio          |                            |                        |                                                    |            |                                                                |                                        |               |               |           |
| 📰 Imágenes          |                            |                        |                                                    |            |                                                                |                                        |               | das Tierre d  |           |
| 💧 Música            |                            |                        |                                                    |            | Seleccione                                                     | <u>un arcnivo</u> o arrastre           | no a este cua | aro - Tipos a | e archive |
| 🗊 Objetos 3D        |                            |                        |                                                    |            |                                                                | // RE_123.pdf (18                      | 34.09KB)      |               |           |
| Videos              |                            |                        |                                                    |            |                                                                | @                                      |               |               |           |
| 🏪 Disco local (C:)  |                            |                        |                                                    |            |                                                                |                                        | Cargar Ar     | rchivos       |           |
| Yully (Y:)          |                            |                        |                                                    |            |                                                                |                                        |               |               |           |
| A Red V             |                            |                        |                                                    |            |                                                                |                                        |               |               |           |
| Nom                 | bre de archivo: RF-123.pdf |                        | <ul> <li>Archivos nersonalizados (*.pdf</li> </ul> | ; <b>~</b> |                                                                |                                        | Į             | Ļ             |           |
|                     |                            |                        | Abrir 🔻 Cancela                                    | r i        |                                                                |                                        |               |               |           |

Cuando el soporte cargado surtió proceso exitoso genera la notificación de "Factura cargada satisfactoriamente"

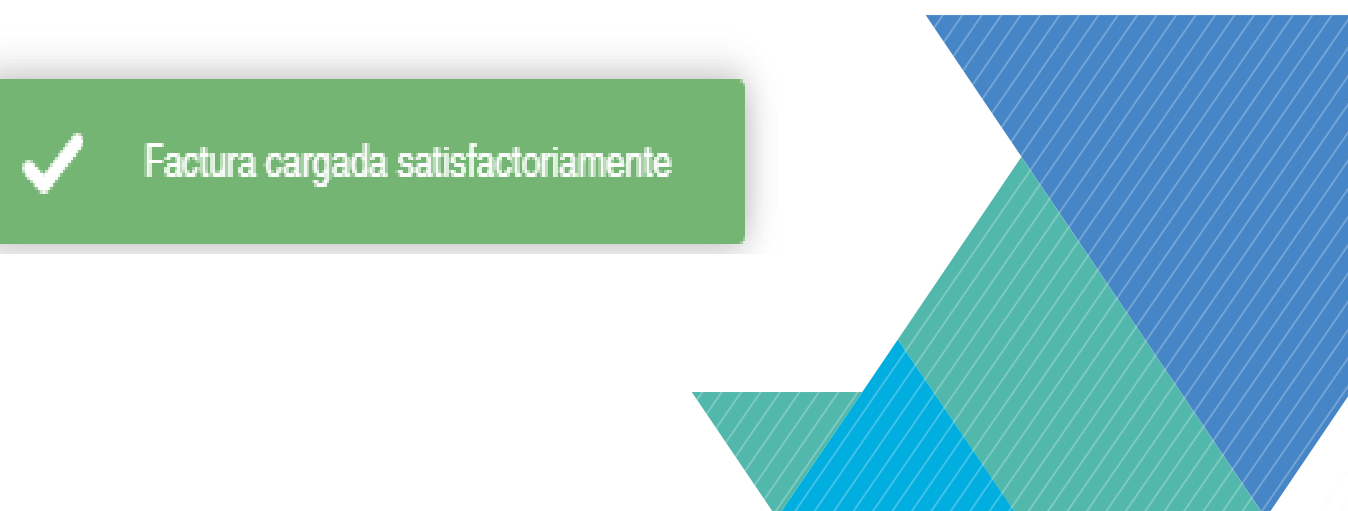

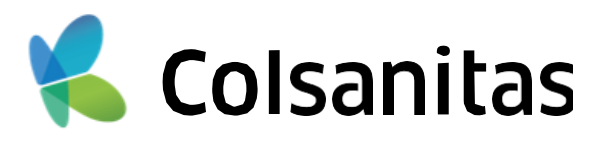

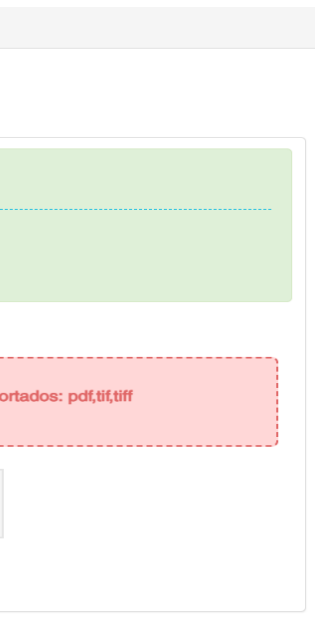

### 2. CARGUE DE SOPORTES: PLANILLA PILA

### SOLO APLICA PARA PRESTADOR NATURAL

| Proc | eso de radio                                           | cación de factura                                             | S                                                     |                       |                |              |                          |   |
|------|--------------------------------------------------------|---------------------------------------------------------------|-------------------------------------------------------|-----------------------|----------------|--------------|--------------------------|---|
| R    | Registro                                               | Facturas                                                      | Pila                                                  | Soportes              | CUV            | Rips         | Actas                    |   |
|      | Estructo                                               | ura del Nombre d                                              | del Adjunto: Pl                                       | LA_MesAño_#Se         | ec.xxx         |              |                          | A |
|      | Nombre : I<br>Periodo : (<br>.xxx : Exte<br>#Sec : Nro | Pila<br>Campo Númerico<br>nsion del archivo<br>de secuencia d | o Obligatorio E<br>o, pdf, tif,tiff o j<br>el archivo | Ejemplo:MesAño(<br>pg | 072022)        |              |                          |   |
|      |                                                        | Seleccione un                                                 | <u>archivo</u> o arrá                                 | strelo a este cua     | dro - Tipos de | archivo sopo | rtados: pdf,tif,tiff,jpg |   |
|      |                                                        |                                                               | ØPILA_0                                               | 12023_1.pdf (406      | .35KB)         | Þ            | 3                        |   |
|      |                                                        |                                                               |                                                       | Cargar                | Archivos       |              |                          | - |

- Se debe cargar la Planilla Pila correspondiente al PERIODO correspondiente a las facturas cargadas en la pestaña Facturas.
- Deben nombrarse: PILA\_MesAño\_#Sec.xxx.

### Ejemplo: PILA\_062022\_1.pdf.

El resultado del cargue del soporte menciona la cantidad de soportes asociados correctamente.

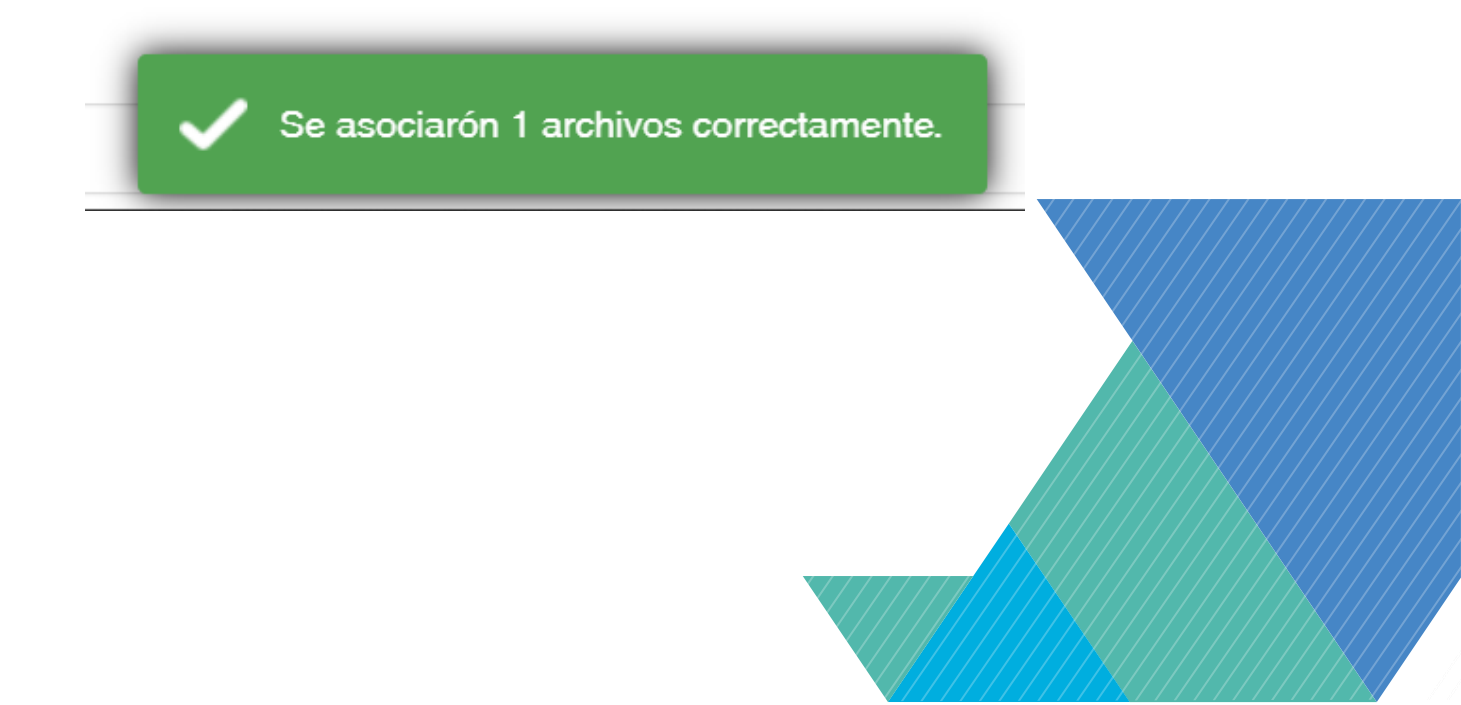

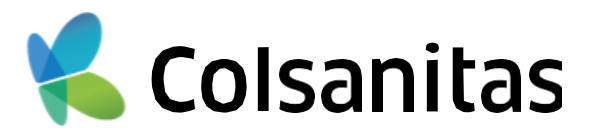

### 2. CARGUE DE SOPORTES: SOPORTES

Los soportes que adjunten a las facturas, deben corresponde a lo dispuesto normativamente asi como a lo pactado según el Manual de Facturación.

|           | Facturas                                | Pila         | Soportes                                                         | CUV              | Rips          | Actas                        |
|-----------|-----------------------------------------|--------------|------------------------------------------------------------------|------------------|---------------|------------------------------|
| Nota : No | si sion der archive<br>se admiten sopoi | tes con misi | y, ماہ ماہ میں<br>mo consecutivo y d                             | liferente extens | sion.         |                              |
|           |                                         |              |                                                                  |                  |               |                              |
| Sele      | ccione un archive                       | o arrástrelo | o a este cuadro - Ti                                             | pos de archivo   | soportados: p | df,tif,tiff,jpg,xls,xlsx,xml |
|           |                                         |              |                                                                  |                  |               |                              |
|           |                                         | -0           |                                                                  |                  | _             |                              |
|           |                                         | GRF123       | SOP_1.pdf (312.0)                                                | 1KB)             | ×             |                              |
|           |                                         | ØRF123       | 3_SOP_1.pdf (312.0:                                              | ікв)             | ×             |                              |
|           |                                         | ØRF123       | 3_SOP_1.pdf (312.0:<br>3_SOP_3.xml (0.91K                        | в)               | ×             |                              |
|           |                                         |              | 3_SOP_1.pdf (312.0:<br>3_SOP_3.xml (0.91K<br>3_SOP_2.xlsx (6.26k | в)<br>(в)        | ×             |                              |

Deben nombrarse así: Numerodefactura\_SOP\_1 Ejemplo: RF123\_SOP\_1

### Recuerde que por cada factura debe estar mínimo un archivo como soporte.

En caso de tener más de un soporte por factura adjuntarlas con su respectivo consecutivo 1,2,3, etc. Ejemplo:

**RF123\_SOP\_1** RF123\_SOP\_2 **RF123\_SOP\_3** 

El sistema realizara las validaciones para los soportes con el mismo consecutivo y mostrara el siguiente mensaje.

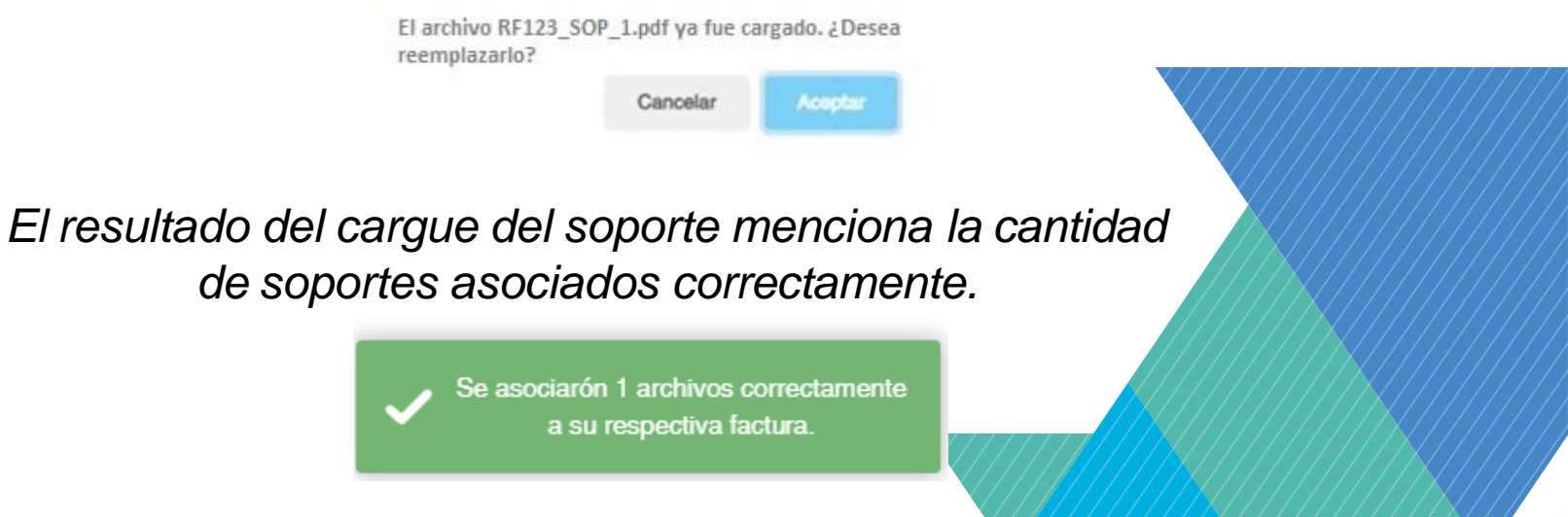

de soportes asociados correctamente.

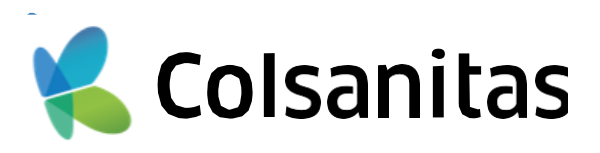

## 2. CARGUE DE CUV:

### Importante:

- La pestaña de CUV se activará cuando el usuario en la pestaña de "Registro" indica el cargue de archivos RIPS en formato **JSON**.
- Service Para los prestadores cubiertos por la resolución 2275, el cargue de los archivos CUV es obligatorio, si no pertenece a este grupo, el cargue del CUV es opcional. Puede seleccionar "No cargar CUV" y será redirigido automáticamente a la pestaña RIPS.

| i aun no t                                       | liene el CUV para                                                                  | esta radicaci                                                                           | on, debe dar clic                                                    | ck al botón "No                            | cargar CUV" y                | continúe con el proceso de    | manera habitual.        |
|--------------------------------------------------|------------------------------------------------------------------------------------|-----------------------------------------------------------------------------------------|----------------------------------------------------------------------|--------------------------------------------|------------------------------|-------------------------------|-------------------------|
|                                                  |                                                                                    |                                                                                         |                                                                      | No                                         | cargar CUV                   |                               |                         |
| Recue     Resultado                              | rde que el nombra<br>osMSPS_Factura_                                               | amiento del a<br>_ID999_A_CU                                                            | rchvo CUV vien<br>JV.xxx                                             | e de acuerdo a                             | lo establecido               | segun la norma: Estructura    | del Nombre del Adjunto: |
|                                                  |                                                                                    |                                                                                         |                                                                      |                                            |                              |                               |                         |
| Nombre :<br>Factura :<br>ID999_A_<br>.xxx : Ext  | ResultadosMSPS<br>Factura la cual es<br>_CUV : ID de Ident<br>ension del archivo   | S_NumFactura<br>ta asociada e<br>tificacion inter<br>o, txt o json                      | a_D999_A_CU\<br>el CUV<br>ma , A_CUV : In                            | V<br>ndicativo de Cuv                      | Aprobado                     |                               |                         |
| Nombre :<br>Factura :<br>ID999_A,<br>.xxx : Extr | : ResultadosMSPS<br>Factura la cual es<br>_CUV : ID de Ident<br>ension del archivo | S_NumFactur;<br>ta asociada e<br>tificacion inter<br>o, txt o json<br><u>Seleccione</u> | a_ID999_A_CUV<br>el CUV<br>ma , A_CUV : In<br><u>un archivo</u> o an | V<br>ndicativo de Cuv<br>rástrelo a este o | r Aprobado<br>suadro - Tipos | de archivo soportados: txt.js | on                      |

### CUV

Deben nombrarse así: ResultadosMSPS\_Factura\_ID999\_A\_CUV.xxx

En caso de tener más de una factura adjuntarlas con su respectivo número de factura ejemplo:

### Facturas:

**RF123 RF124 RF125** 

### CUV:

ResultadosMSPS RF123 ID999 A CUV.json ResultadosMSPS\_RF124\_ID999\_A\_CUV.txt ResultadosMSPS\_RF125\_ID999\_A\_CUV.json

El resultado del cargue del CUV menciona la cantidad de soportes asociados correctamente.

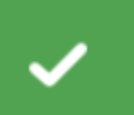

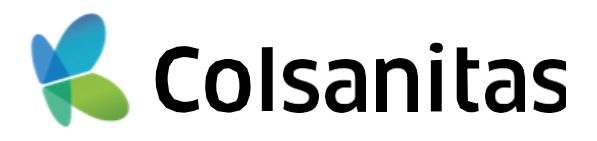

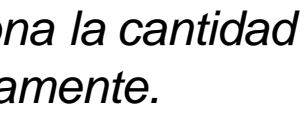

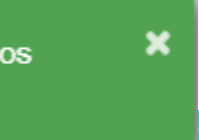

### 2. CARGUE DE SOPORTES: RIPS

| Forma                                | to Texto                                                      |                        |                        |                  |                          |               |  |
|--------------------------------------|---------------------------------------------------------------|------------------------|------------------------|------------------|--------------------------|---------------|--|
| Proceso de radio                     | cación de facturas                                            |                        |                        |                  |                          |               |  |
| Registro                             | Facturas                                                      | Pila                   | Soportes               | Rips             | Actas                    |               |  |
| Estructo                             | ura del Nombre de                                             | I Adjunto: D           | escripcion_RIPS.z      | ip               |                          |               |  |
| _RIPS : Ca                           | n : Descripcion de<br>ampo Obligatorio                        | l nombre de            | l archivo que va a     | subir            |                          |               |  |
|                                      | Seleccione                                                    | un archivo             | o arrástrelo a este    | cuadro - Tipo    | os de archivo so         | portados: zip |  |
|                                      |                                                               | ØRF123                 | _RIPS.zip (10.45KE     | 3)               | E                        |               |  |
|                                      |                                                               |                        | Cargar                 | Archivos         |                          |               |  |
| Forma                                | ato JSON                                                      | J                      |                        |                  |                          |               |  |
| Proceso de radi                      | cación de facturas                                            |                        |                        |                  |                          |               |  |
| Registro                             | Facturas                                                      | Pila                   | Soportes               | CUV              | Rips                     | Actas         |  |
| Estruct                              | tura del Nombre de                                            | al Adjunto: N          | lumeroFactura_RII      | PS.json          |                          |               |  |
| NumeroFa<br>_RIPS :Ca<br>.json : Ext | actura : Nro de Fac<br>ampo obligatorio<br>ension del archivo | tura incluye<br>(json) | ndo prefijo            |                  |                          |               |  |
| Listado de                           | e archivos RIPS                                               |                        |                        |                  |                          |               |  |
|                                      | <b>RF123</b><br>RF123.json (2490                              | kb)                    | Ê                      |                  |                          |               |  |
|                                      |                                                               | Puede                  | s continuar arrastranc | lo archivos o ha | aciendo clic <b>aqui</b> |               |  |
|                                      | -                                                             |                        | Asoc                   | iar RIPS         |                          |               |  |

### **Importante:**

Señor prestador, recuerde que, si se encuentra en el grupo de prestadores que inicia con la resolución 2275, el cargue de los archivos **RIPS** será de manera obligatoria.

Se realizará el cargue de los RIPS correspondientes a las facturas cargadas en la pestaña 2, estos deben estar con el formato seleccionado en la opción de registro: Formato Json o Formato Texto

### Recuerde esta pestaña se observará si en el formulario indico que requiere RIPS dejando el recuadro sin llenar.

El resultado del cargue del soporte menciona la cantidad de soportes asociados correctamente.

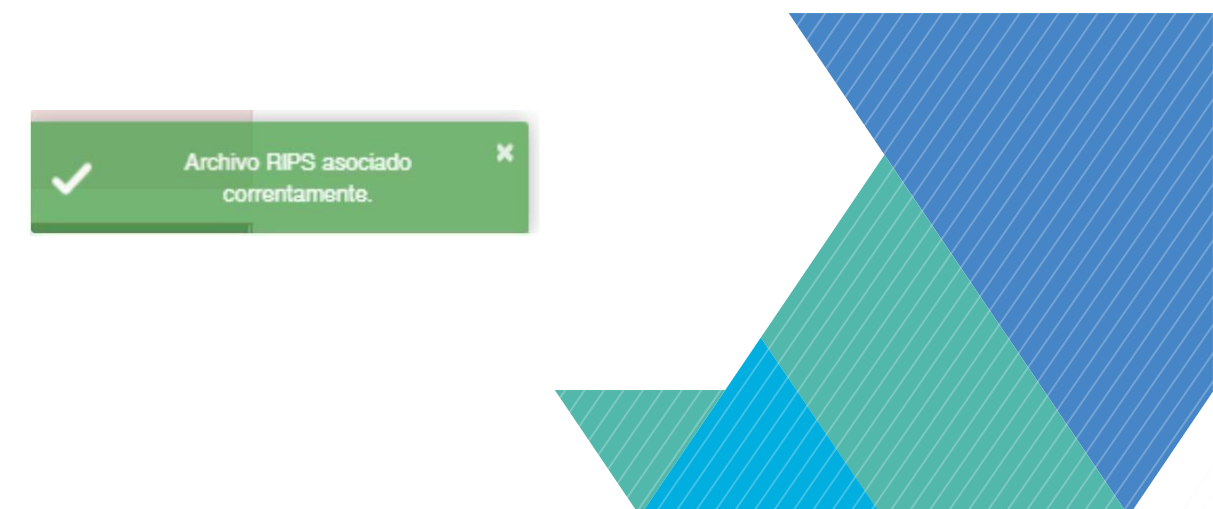

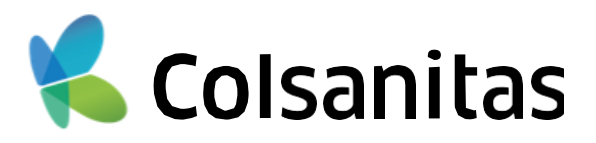

### 2. CARGUE DE SOPORTES: ACTAS

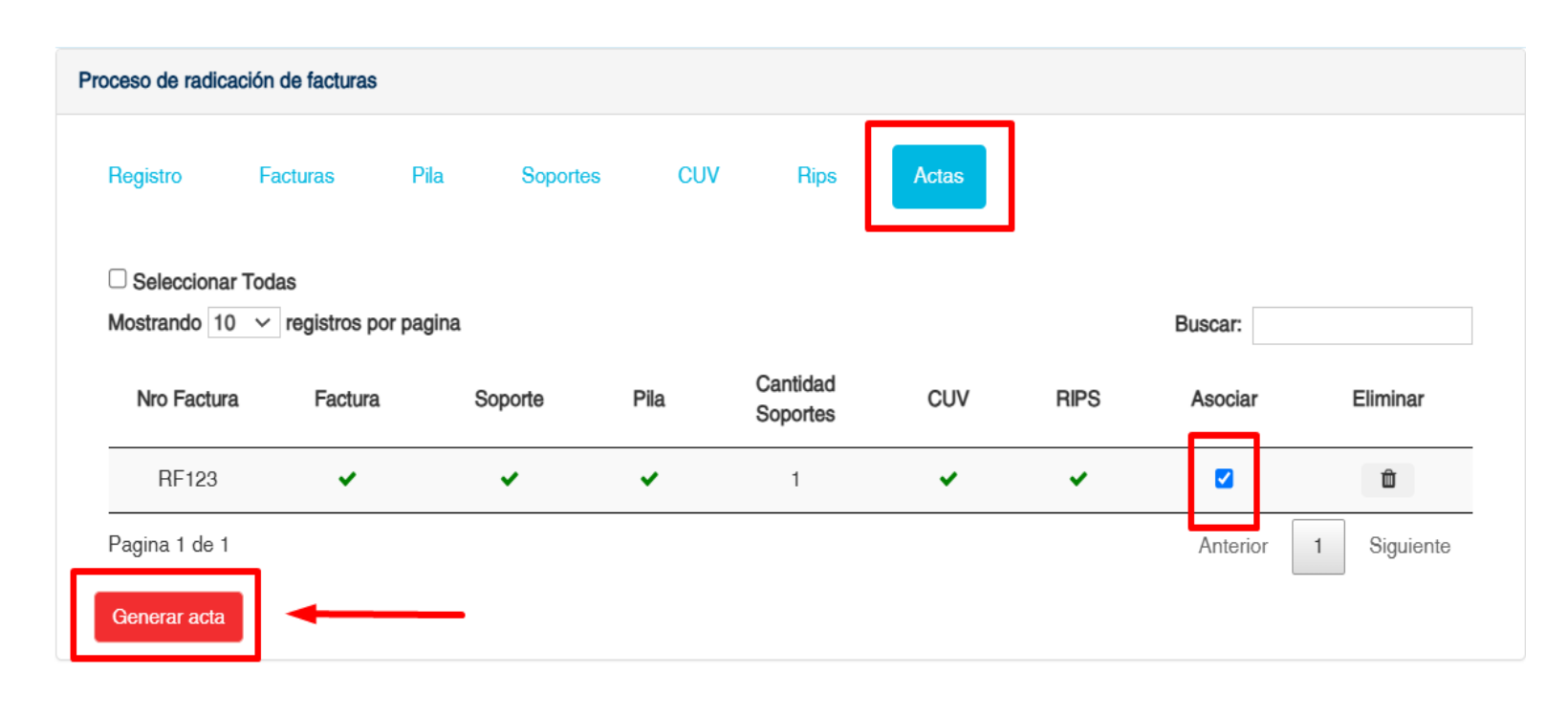

Debe dar clic en Asociar para seleccionar las facturas a radicar y luego en Generar Acta.

Adicional cuenta con los siguientes botones.

| Seleccionar Todas                                                                                                    | Puede |
|----------------------------------------------------------------------------------------------------|-------|
|                                                                                                    | Para  |
| Buscar:                                                                                                    |       |
| and the second second sec |       |

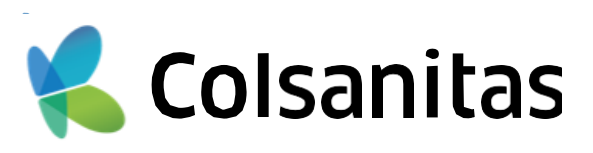

seleccionar masivamente las facturas que va a radicar.

eliminar la factura y soportes cargados en caso de requerirlo.

Para buscar la factura cargada

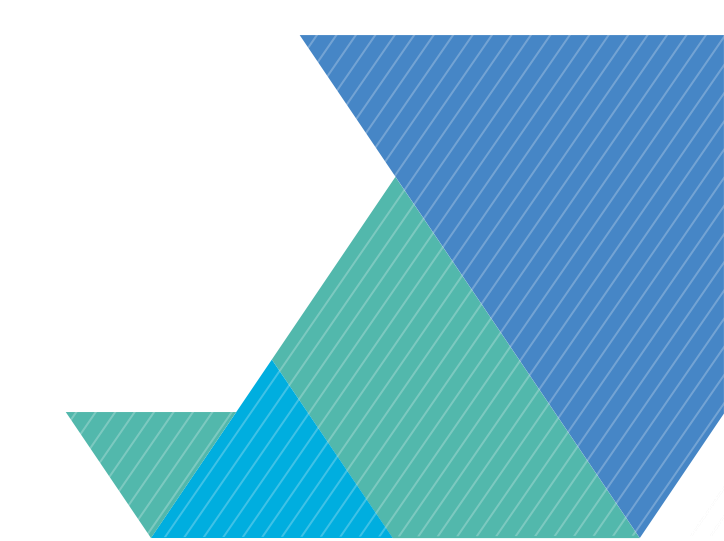

## 2. CARGUE DE SOPORTES: ACTAS

| Colsai                            | Acta Radicació                                                                                                    | on Digital                                                                           | 18220                                              |
|-----------------------------------|----------------------------------------------------------------------------------------------------|--------------------------------------------------------------------------------------|----------------------------------------------------|
| Asegurador:                       | 860078828 - Colsanitas                                                                                                    |                                                                                      |                                                    |
| Prestador:                        | ANDRES ALBERTO MEDRANO AHUMADA                                                                                                    |                                                                                      |                                                    |
| Domicilio:                        | CR 30 1 850 CORREDOR UNIVERSITARIO CONS 523                                                                                                    | NIT:                                                                                 | 72291969                                           |
| Correo:                           | test@gmail.com                                                                                                    | Procesado por:                                                                       | TEST                                               |
| Fecha radicación:                 | 20/11/2024                                                                                                    | Fecha Recibido:                                                                      | 20/11/2024 11:29:43 a. m                           |
| Se cargaron 1 fa                  | octuras: 1 correctas, 0 con error                                                                                                    |                                                                                      |                                                    |
| Se cargaron 1 fa                  | Reaction Digital 1821998<br>Factura: RF12                                                                                                    | 23                                                                                   |                                                    |
| Se cargaron 1 fa                  | Reaction Digital 1821998<br>Reaction Digital 1821998<br>Factura: RF12<br>N° Único de R                                                                                                    | 23<br>Radicación: A00262                                                             | 28225                                              |
|                                   | Accturas: 1 correctas, 0 con error<br>Reaction Digital 1821998<br>Factura: RF12<br>N° Único de R<br>Soportes carg<br>PILA_102024_                                                                                                    | 23<br>2adicación: A00262<br>3ados: RF123_SOF<br>6.pdf                                | 28225<br>2_2.xlsx, RF123.pdf,                      |
| <section-header></section-header> | Accelon Digital 1821998<br>Reaction Digital 1821998<br>Marca Hackage 2011 1921 1921 1921 1921 1921 1921 1921                                                                                                    | 23<br>Radicación: A00262<br>gados: RF123_SOF<br>6.pdf<br>e: Aceptado: Radica         | 28225<br>2_2.xlsx, RF123.pdf,<br>ada exitosamente. |
| <section-header></section-header> | Accion Digital 1821998<br>Reaction Digital 1821998<br>Marca Marca Restance Restance Report No. Vinico de Re<br>Marca Capadas Montalization<br>Marca Capadas Montalization<br>Marca Montalization<br>Marca Montalization<br>Marca Montali Marca Montalization<br>Marca Montalization<br>Marca Montalization | 23<br>Radicación: A00262<br>gados: RF123_SOF<br>6.pdf<br>e: Aceptado: Radica<br>son. | 28225<br>2_2.xlsx, RF123.pdf,<br>ada exitosamente. |

Resultado del proceso:

- Se visualizará un PDF donde se relaciona las facturas cargadas:
- Se observará la imagen de la primera página de la factura cargada, indicando si fue exitoso y la cantidad de soportes.
- Las facturas que no se cargan exitosamente serán mostradas al final detallando los motivos de las fallas.
- Todos los soportes cargados por Seguridad de la información quedarán con la marca de agua y fecha de cargue.

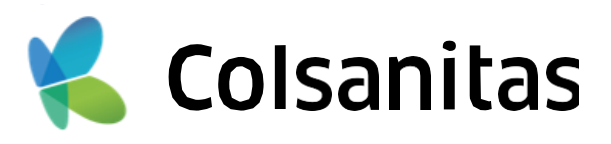

| K Colsa                                                                                                    | nitas             | Informació<br>Seleccionar a | ón de co | ontacto                                                                                             |                                   |                                 |                                                   |          |
|----------------------------------------------------------------------------------------------------|-------------------|-----------------------------|----------|----------------------------------------------------------------------------------------------------|-----------------------------------|---------------------------------|---------------------------------------------------|----------|
| Seleccionar prestador                                                                                                    |                   | Coisanitas                  | 5        |                                                                                                    |                                   |                                 |                                                   | ~        |
| ADOLFO ANDRES BAR<br>NIT: 7629127<br>UBICACIÓN: Sucursal: 262                                                                          | BOSA ZAMORA       | GDALENA)                    |          | ALIAS: ADOLFO<br>DIRECCIÓN: calle 22 2                                                              | ) ANDRI<br>20-19                  | CÓDIG<br>ES BARBOS              | BO DE HABILITACIÓN:4700                           | 10118101 |
| SANTA MART.                                                                                                    | о, шоскосско, (мо |                             |          | •                                                                                                   |                                   |                                 | Seleccionar otro pre                              | estador  |
| SANTA MART Factura capita Es Factura capita Contacto TEST                                                                              |                   |                             |          | Correo electrónico                                                                                  | n (x)                             | ejemplo@e-                      | Seleccionar otro pre                              | estador  |
| SANTA MART<br>Factura capita<br>S Es Factura capita<br>Contacto<br>TEST<br>Número celular                                              |                   |                             |          | Correo electrónico<br>test@gmail.com<br>Número de Teléfon                                           | m 🗴                               | ejemplo@e-                      | Seleccionar otro pre                              | estador  |
| SANTA MART Factura capita Es Factura capita Contacto TEST Número celular 398 239 8329                                                  |                   |                             |          | Correo electrónico<br>test ©gmail.com<br>Número de Teléfono<br>1                                    | m x<br>o (Con in<br>378           | ejemplo@e-<br>dicativo)<br>4398 | Seleccionar otro pre                              | estador  |
| SANTA MART Factura capita Es Factura capita Contacto TEST Número celular 398 239 8329 Cantidad de facturas 1 Soportes según norma 2284 | Rips<br>Formato   | JSON                        | ~        | Correo electrónico<br>test@gmail.cor<br>Número de Teléfon<br>1<br>Valor total de las fac<br>839.830 | n x<br>o (Con in<br>378<br>cturas | ejemplo@e-<br>dicativo)<br>4398 | -mail.com<br>Tipo Factura<br>Nota Credito Parcial | estador  |

Cargue de Notas Crédito y Debito:

En la pestaña de registro diligenciamos el formulario y en la opción Tipo Factura observara una opción llamada Nota crédito parcial, Nota crédito total y Nota debito

| Tipo Factura         |
|----------------------|
| Seleccione           |
| Seleccione           |
| Factura              |
| Nota Credito Parcial |
| Nota Credito Total   |
| Nota Debito          |

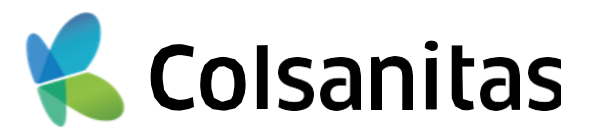

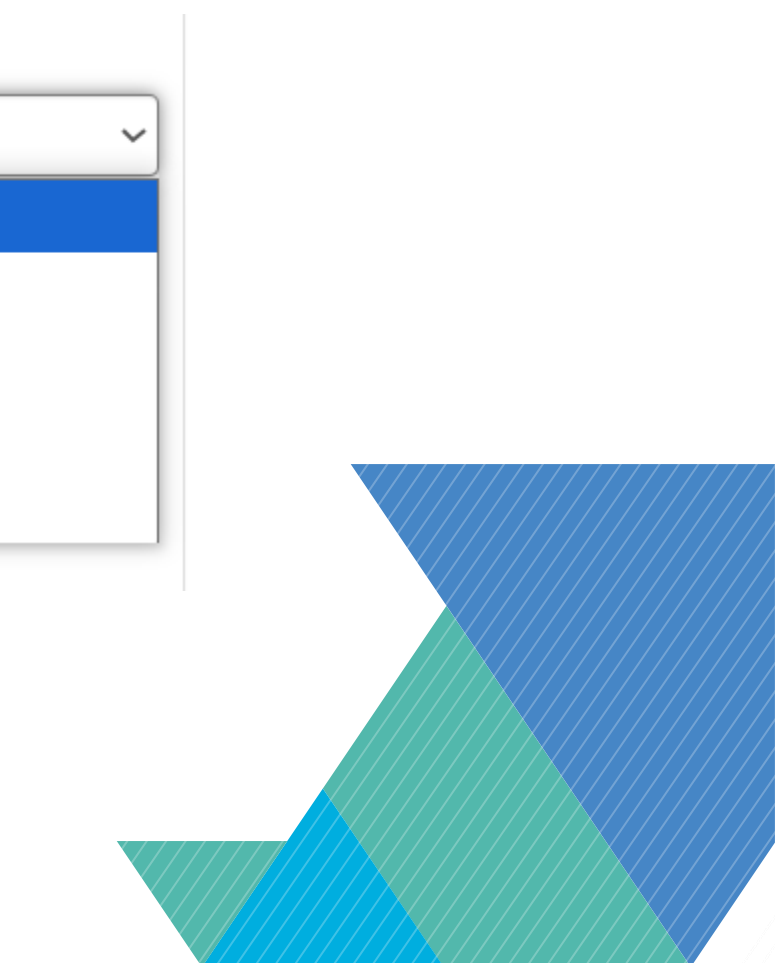

Cargue Notas Crédito y Debito:

Damos clic en el botón continuar:

Se observará el siguiente mensaje:

Damos clic en el botón Entendido 2

|                                |                | valui tutal de las lacturas |                        | Tipo Factura           |                                             |
|--------------------------------|----------------|-----------------------------|------------------------|------------------------|---------------------------------------------|
| Formato JSON                   | $\sim$         | 839.830                     | ] [                    | Nota Credito Parcial   | ~                                           |
|                                |                |                             |                        |                        |                                             |
|                                |                |                             |                        |                        |                                             |
|                                |                |                             |                        |                        |                                             |
| a presentar planillas Pilas pa | ira las factur | as que va a radicar         |                        |                        |                                             |
|                                |                |                             |                        |                        |                                             |
|                                |                |                             |                        |                        |                                             |
|                                | Formato JSON   | Formato JSON 🗸              | Formato JSON 🗸 839.830 | Formato JSON 🗸 839.830 | Formato JSON V 839.830 Nota Credito Parcial |

× Nota Credito Parcial Señor Prestador tenga en cuenta que las Notas Credito Parcial cargadas por este medio son las que aplican para la anulación Parcial del valor de la factura Entendid

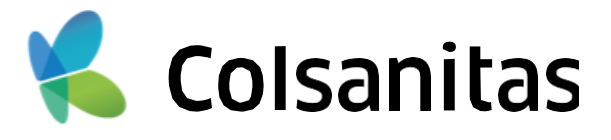

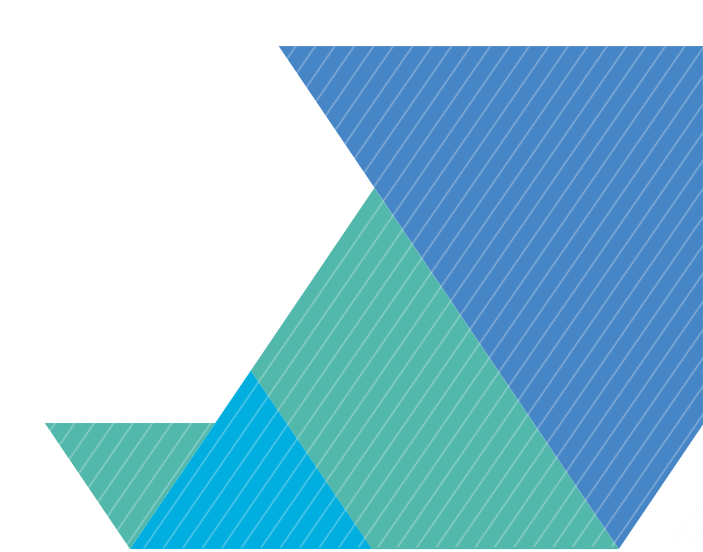

| ceso de radi                       | cación de facturas                                                               |                                                                                                   |                 |                  |                                         |  |
|------------------------------------|----------------------------------------------------------------------------------|---------------------------------------------------------------------------------------------------|-----------------|------------------|-----------------------------------------|--|
| Registro                           | Nota Credito                                                                     | Soportes Nota Credito                                                                             | CUV             | Rips             | Actas                                   |  |
| Estruc                             | tura del Nombre del A                                                            | djunto: NumeroNotaCredito.xxx                                                                     |                 |                  |                                         |  |
| NumeroN<br>.xxx : Ext<br>Nota : No | <b>lotaCredito</b> : NumeroN<br>ension del archivo (pd<br>» se admiten Nota cred | lotaCredito : Nro de Nota Credit<br>(tif,tiff,jpg,xls,xlsx,xml)<br>litos con el mismo nombramient | 0 .3000<br>to   |                  |                                         |  |
|                                    | Seleccio                                                                         | ne un archivo o arrástrelo a est                                                                  | le cuadro - Tip | os de archivo so | portados: pdf,tif,tiff,jpg,xls,xlsx,xml |  |
|                                    |                                                                                  |                                                                                                   |                 |                  |                                         |  |
|                                    |                                                                                  | @N12345.pdf (6027.73)                                                                             | KB)             | Ľ                | 3                                       |  |
|                                    |                                                                                  |                                                                                                   | Cargar Arc      | hivos            |                                         |  |
|                                    |                                                                                  |                                                                                                   |                 |                  |                                         |  |

Cargue Notas Crédito y Debito:

- Se realizará el cargue de las Notas correspondientes, estos deben estar en un formato pdf,tif,tiff,jpg.
- Se realiza un proceso similar al cargue de facturas seleccionando el archivo de la nota a cargar.
- Deben nombrarse así: NumeroNotaCredito.xxx

Ejemplo:123.pdf N12345.pdf

> Nota credito cargada satisfactoriamente.

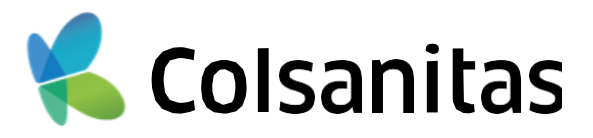

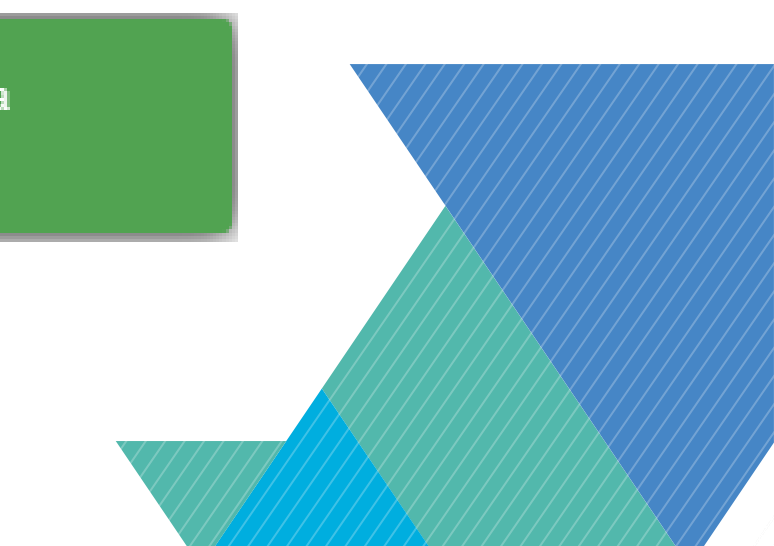

| Registro            | Nota Credito                              | Soportes Nota Credito                                                                 | CUV                                        | Rips          | Actas                                |  |
|---------------------|-------------------------------------------|---------------------------------------------------------------------------------------|--------------------------------------------|---------------|--------------------------------------|--|
|                     |                                           |                                                                                       |                                            |               |                                      |  |
| NotaCred            | <b>lito</b> : Nro de de nota o            | credito incluyendo prefijo                                                            |                                            |               |                                      |  |
| _SOP_:<br>#Sec : Nr | Campo Obligatorio<br>o de secuencia del a | rchivo                                                                                |                                            |               |                                      |  |
| JXXX : Ext          | ension del archivo (p                     | df,tif,tiff,jpg,xls,xlsx,xml)                                                         |                                            |               |                                      |  |
| Nota : No           | se admiten soportes                       | s con mismo consecutivo y diferen                                                     | ite extension.                             |               |                                      |  |
|                     |                                           |                                                                                       |                                            |               |                                      |  |
| (                   |                                           |                                                                                       |                                            |               |                                      |  |
|                     |                                           |                                                                                       |                                            |               |                                      |  |
|                     | Seleccion                                 | e un archivo o arrástrelo a este cu                                                   | uadro - Tipos de ar                        | rchivo soport | tados: pdf,tif,tif(jpg,xls,xlsx,xml  |  |
|                     | Seleccion                                 | <u>e un archivo</u> o arrástrelo a este c                                             | uadro - Tipos de ar                        | rchivo soport | tados: pdf,tif,tiff,jpg,xls,xlsx,xml |  |
|                     | <u>Seleccion</u>                          | <u>e un archivo</u> o arrástrelo a este cu                                            | uadro - Tipos de ar                        | rchivo soport | tados: pdf,tif,tiff,jpg,xls,xlsx,xml |  |
|                     | Seleccion                                 | e un archivo o arrástrelo a este co<br>N12345_SOP_2.pdf (216                          | uadro - Tipos de ar<br>6.96KB)             | rchivo soport | tados: pdf,tif,tiff,jpg,xls,xlsx,xml |  |
|                     | <u>Seleccion</u>                          | e un archivo o arrástrelo a este co<br>N12345_SOP_2.pdf (216                          | uadro - Tipos de ar<br>5.96KB)             | rchivo soport | tados: pdf,tif,tiff,jpg,xls,xlsx,xml |  |
|                     | <u>Seleccion</u>                          | e un archivo o arrástrelo a este co<br>N12345_SOP_2.pdf (216<br>N12345_SOP_1.pdf (602 | uadro - Tipos de ar<br>5.96KB)<br>27.73KB) | rchivo soport | tados: pdf,tif,tiff,jpg,xls,xlsx,xml |  |
|                     | <u>Seleccion</u>                          | e un archivo o arrástrelo a este co<br>N12345_SOP_2.pdf (216<br>N12345_SOP_1.pdf (602 | uadro - Tipos de ar<br>6.96КВ)<br>27.73КВ) | rchivo soport | tados: pdf,tif,tiff,jpg,xls,xlsx,xml |  |
|                     | Seleccion                                 | e un archivo o arrástrelo a este co<br>N12345_SOP_2.pdf (216<br>N12345_SOP_1.pdf (602 | uadro - Tipos de ar<br>5.96КВ)<br>27.73КВ) | rchivo soport | tados: pdf,tif,tiff,jpg,xls,xlsx,xml |  |

Cargue Soportes Notas Crédito y Débito:

- El cargue de los soportes es opcional si no desea cargar archivos de soporte puede continuar con la siguiente pestaña CUV.
- Se realizará el cargue de los soportes de las Notas correspondientes, estos deben estar en un formato pdf,tif,tiff,jpg
- Se realiza un proceso similar al cargue de facturas seleccionando el archivo de nota crédito a cargar.
- Deben nombrarse así: NotaCredito\_SOP\_#Sec.xxx

Ejemplo: N12345\_SOP\_1.pdf N12345\_SOP\_2.pdf

Se asociarón los archivos correctamente a su respectiva nota credito.

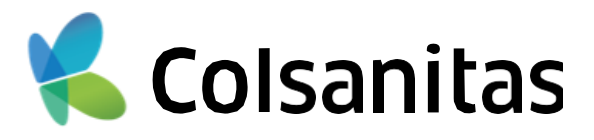

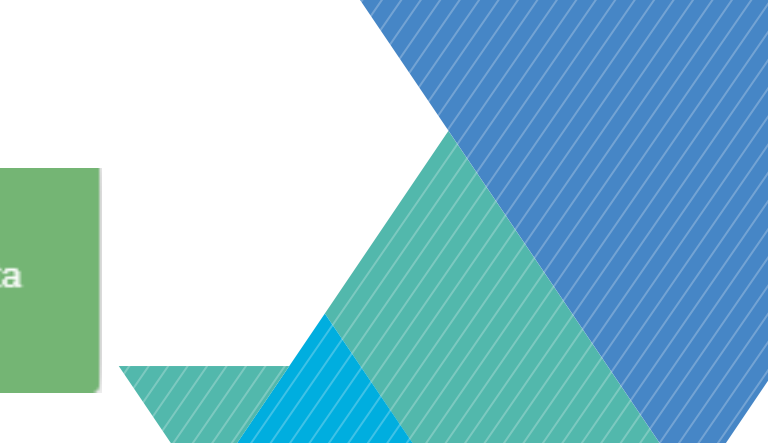

## **3. CARGUE DE CUV: NOTAS CRÉDITO Y DÉBITO**

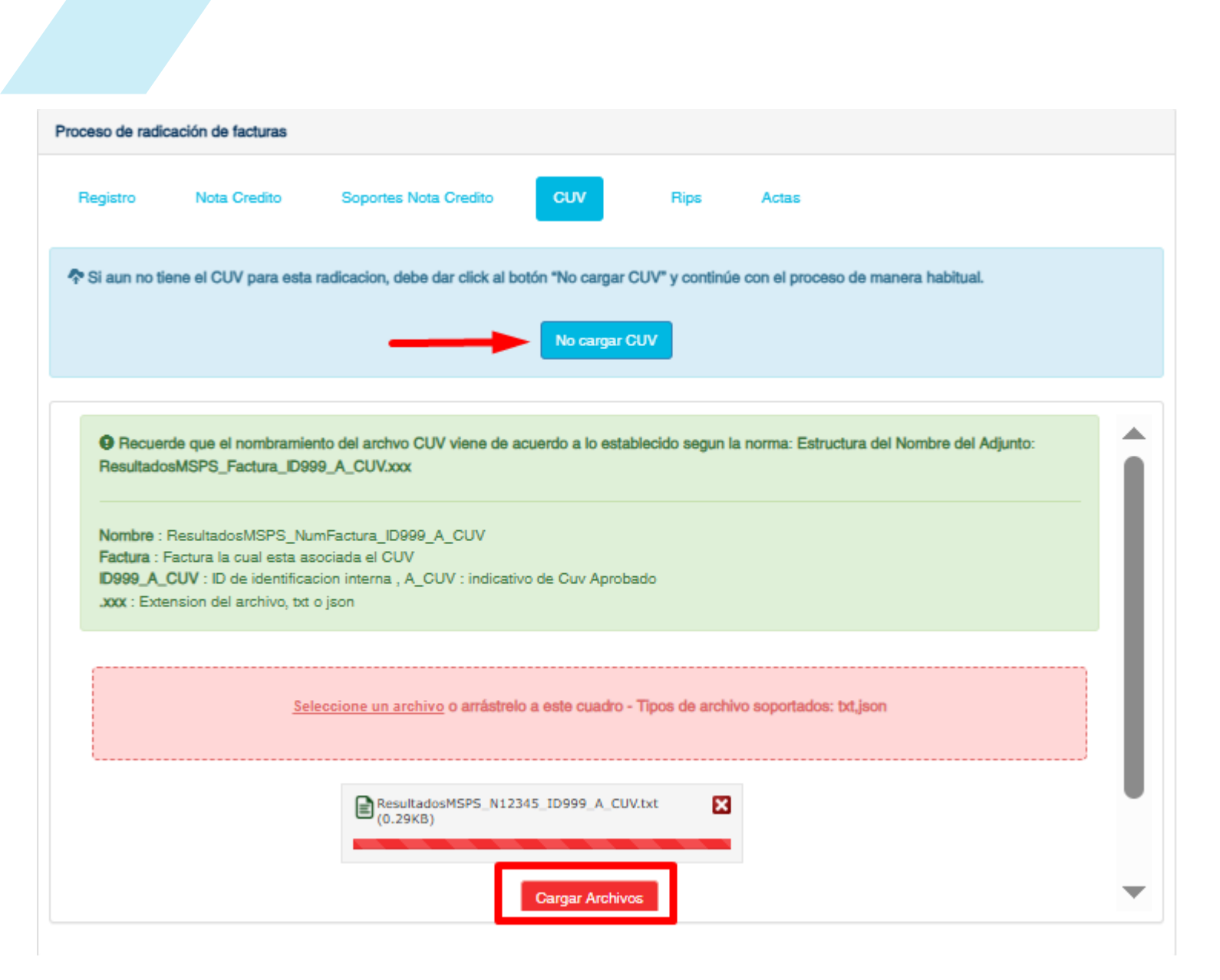

### **Importante:**

- La pestaña de CUV se activará cuando el usuario en la pestaña de "Registro" indica el cargue de archivos RIPS en formato **JSON**.
- Service de la comparación services de la servición services de la cargue services de la cargue de la cargue de la cargee de la cargee de la cargee de la cargue d de los archivos CUV es obligatorio, si no pertenece a este grupo, el cargue del CUV es opcional. Puede seleccionar "No cargar CUV" y será redirigido automáticamente a la pestaña RIPS.

Cargue CUV Notas Crédito y Débito:

- Se realizará el cargue del CUV a las Notas correspondientes, estos deben estar en un formato json o txt.
- Se realiza un proceso similar al cargue de facturas seleccionando el archivo de nota a cargar.
- Deben nombrarse así: ResultadosMSPS NumFactura ID999 A CUV

### Ejemplo: ResultadosMSPS\_N12345\_ID999\_A\_CUV.txt

Se asociarón los archivos correctamente a su respectiva nota credito.

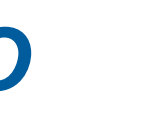

Colsanitas

## **3. CARGUE DE RIPS: NOTAS CRÉDITO Y DÉBITO**

| ceso de radio                                                                 | cación de facturas                                                                                                    |                                                                              |                       |                    |                     |     |  |
|-------------------------------------------------------------------------------|----------------------------------------------------------------------------------------------------|------------------------------------------------------------------------------|-----------------------|--------------------|---------------------|-----|--|
| Registro                                                                      | Nota Credito                                                                                                    | Soportes Nota Credit                                                         | o Rips                | Actas              |                     |     |  |
| Estruct                                                                       | ura del Nombre del Ad                                                                                                    | djunto: Descripcion_RIPS                                                     | .zip                  |                    |                     |     |  |
| Descripció<br>_RIPS : Ca                                                      | ón : Descripcion del no<br>ampo Obligatorio                                                                                                    | ombre del archivo que va                                                     | a subir               |                    |                     |     |  |
|                                                                               |                                                                                                    | Seleccione un archivo (                                                      | o arrástrelo a este o | uadro - Tipos de a | irchivo soportados: | zip |  |
|                                                                               |                                                                                                    | @N12345_RIP5.z                                                               | ip (0.94KB)           | ×                  |                     |     |  |
|                                                                               |                                                                                                    |                                                                              |                       |                    |                     |     |  |
|                                                                               |                                                                                                    |                                                                              | Cargar A              | rchivos            |                     |     |  |
| Forma                                                                         | ato JSON                                                                                                    |                                                                              | Cargar A              | rchivos            |                     |     |  |
| -Orma<br>ceso de radio<br>Registro                                            | cación de facturas<br>Nota Credito                                                                                                    | Soportes Nota Cred                                                           | ito CUV               | Rips               | Actas               |     |  |
| Ceso de radio<br>Registro                                                     | cación de facturas<br>Nota Credito<br>tura del Nombre del A                                                                                                    | Soportes Nota Cred                                                           | ito CUV               | Rips               | Actas               |     |  |
| Ceso de radio Registro  Estruct NumeroFa _RIPS :Ca .json : Ext                | cación de facturas<br>Nota Credito<br>tura del Nombre del A<br>actura : Nro de Factur<br>ampo obligatorio<br>tension del archivo(jso                                                          | Soportes Nota Cred<br>djunto: NumeroFactura_1<br>a incluyendo prefijo        | ito CUV               | Rips               | Actas               |     |  |
| Ceso de radio Registro     Estruct     NumeroFa     _RIPS :Ca     .json : Ext | Cación de facturas<br>Nota Credito<br>tura del Nombre del A<br>actura : Nro de Factur<br>ampo obligatorio<br>tension del archivo(js:                                                          | Soportes Nota Cred<br>djunto: NumeroFactura_f<br>a incluyendo prefijo        | ito CUV               | Rips               | Actas               |     |  |
| Cesso de radio<br>Registro<br>Estruct<br>NumeroFa<br>_RIPS :Ca<br>_Json : Ext | action JSON<br>cación de facturas<br>Nota Credito<br>tura del Nombre del A<br>actura : Nro de Factur<br>ampo obligatorio<br>tension del archivo(jsi<br>e archivos RIPS<br>N12345_RIPS.json (1 | Soportes Nota Cred<br>djunto: NumeroFactura_f<br>a incluyendo prefijo<br>on) | ito CUV<br>RIPS.json  | Rips               | Actas               |     |  |

### **Importante:**

archivos **RIPS** será de manera obligatoria.

Se realizará el cargue de los RIPS correspondientes a las Notas cargadas en la pestaña 2, estos deben estar con el formato seleccionado en la opción de registro: Formato Json o Formato Texto

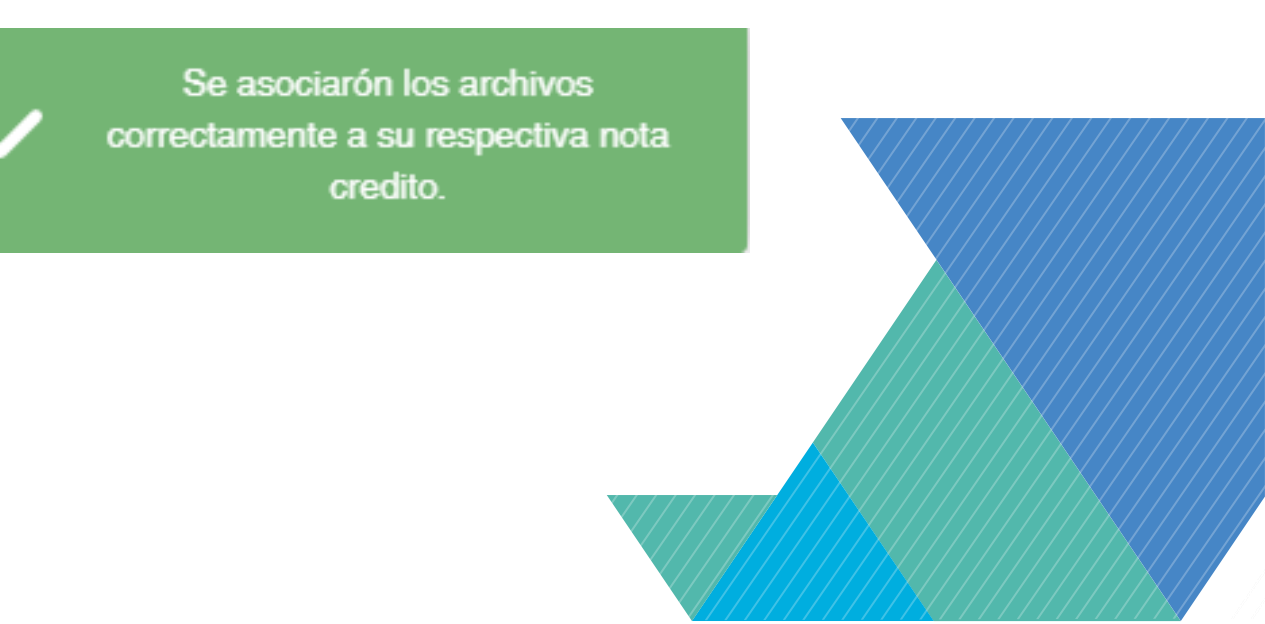

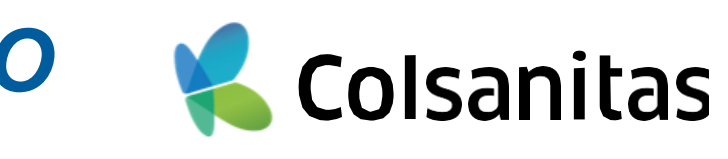

Señor prestador, recuerde que, si se encuentra en el grupo de prestadores que inicia con la resolución 2275, el cargue de los

Recuerde esta pestaña se observará si en el formulario indico que requiere RIPS dejando el recuadro sin llenar.

### **3. CARGUE DE ACTAS: NOTAS CRÉDITO Y** DÉBITO

|                             | ción de facturas |                         |                      |      |       |         |          |
|-----------------------------|------------------|-------------------------|----------------------|------|-------|---------|----------|
| Registro                    | Nota Credito     | Soportes Nota Credito   | cuv                  | Rips | Actas |         |          |
| Seleccionar<br>Mostrando 10 | Todas            | agina                   |                      |      |       | Buscar: |          |
| Nro Nota<br>Credito         | Nota Credito     | Soporte nota<br>credito | Cantidad<br>Soportes | CUV  | RIPS  | Asociar | Eliminar |
| N12345                      | ~                | ~                       | 2                    | ~    | ~     |         | Û        |

luego en Generar Acta.

Adicional cuenta con los siguientes botones.

| Pue |
|-----|
| Pai |
|     |

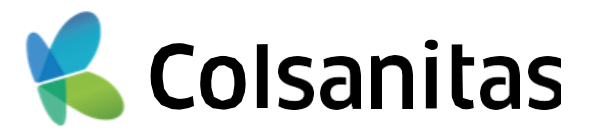

### Debe dar clic en Asociar para seleccionar las notas a radicar y

de seleccionar masivamente las facturas que va a radicar.

ra eliminar la factura y soportes cargados en caso de requerirlo.

Para buscar la factura cargada

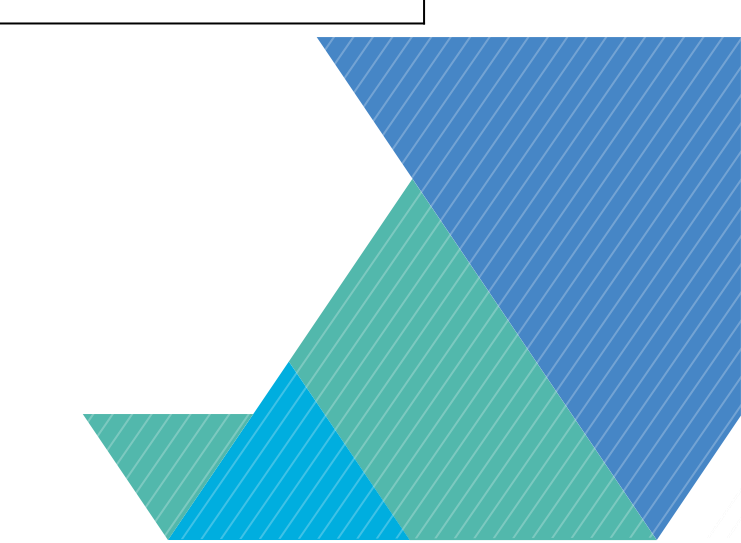

### **3. CARGUE DE ACTAS: NOTAS CRÉDITO Y** DÉBITO

| Colsa                    | nitas                  | Acta Nota Credito              | 1823360                  |
|--------------------------|------------------------|--------------------------------|--------------------------|
| Asegurador:              | 860078828 - Colsanitas |                                |                          |
| Prestador:               | ADOLFO ANDRES BAR      | BOSA ZAMORA                    |                          |
| Domicilio:               | calle 22 20-19         | NIT:                           | 7629127                  |
| Correo:                  | test@gmail.com         | Procesado por:                 | TEST                     |
| Fecha radicación:        | 30/04/2025             | Fecha Recibido:                | 30/04/2025 11:56:41 a.m. |
| Se cargaron 1 N          | otas Creditos Pa       | Nota Credito: N12345           |                          |
|                          | Ø=_                    | N° Único de Radicación: A00262 | 29130                    |
| RCCMACTIVA               |                        | Soportes cargados: N12345_SC   | DP_2.pdf,                |
| MANUAL DE CONSULTA:      |                        | N12345_SOP_1.pdf, N12345.pdf   |                          |
| RADICACIÓN DIGITAL       | WAT                    | Estado cargue: Aceptado: Radic | ada exitosamente.        |
|                          |                        | PIPS: N12345 PIPS icon         |                          |
| Versiar 3 - Febrero 2011 | Att                    | NF0. N12040_NF0.json.          |                          |

Resultado del proceso:

Se visualizará un PDF donde se relaciona las Notas crédito cargadas:

Se observará la imagen de la primera página de la nota crédito cargada, indicando si fue exitoso y la cantidad de soportes.

Las notas que no se cargan exitosamente serán mostradas al final detallando los motivos de las fallas.

Todos los soportes cargados por Seguridad de la información quedarán con la marca de agua y fecha de cargue.

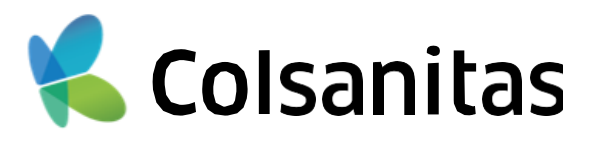

## 4. INFORMACIÓN ADICIONAL

| Recuerde que debe anexar el acta de devolución                                                                                                    | Este mensaje se genera<br>cuando se marca el check box<br>de Re-Ingreso.                                                 |
|----------------------------------------------------------------------------------------------------|----------------------------------------------------------------------------------------------------|
| <ul> <li>Señor prestador tenga en<br/>cuenta que al marcar esta<br/>opción, usted esta<br/>declarando que la<br/>sumatoria del valor de las<br/>facturas del periodo<br/>radicado no supera 1<br/>SMMLV. Si esto no<br/>corresponde, sus facturas<br/>pueden ser devueltas.</li> </ul> | Este mensaje se genera<br>cuando se marca el check box<br>de Pila.                                                       |
| El número de facturas seleccionadas<br>difiere del número reportado en el<br>formulario de registro                                                                                                    | Aquí se debe revisar que la<br>cantidad de facturas cargadas<br>coincidan con lo ingresado en la<br>pestaña de Registro. |
| Debe llenar los datos de contacto                                                                                                    | Este mensaje se genera cuando<br>no se ha diligenciado el registro y<br>se cargan facturas.                              |
| Ninguno de los soportes cargados se X<br>logro asociar a una factura                                                                                                    | Este mensaje hace referencia a                                                                                           |
| El archivo 168036.pdf, no cumple con 🗙<br>la especificación solicitada.                                                                                                    | que el nombre del archivo no<br>cumple la estructura establecida<br>para su cargue.                                      |

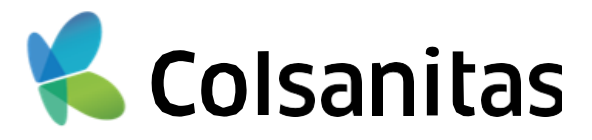

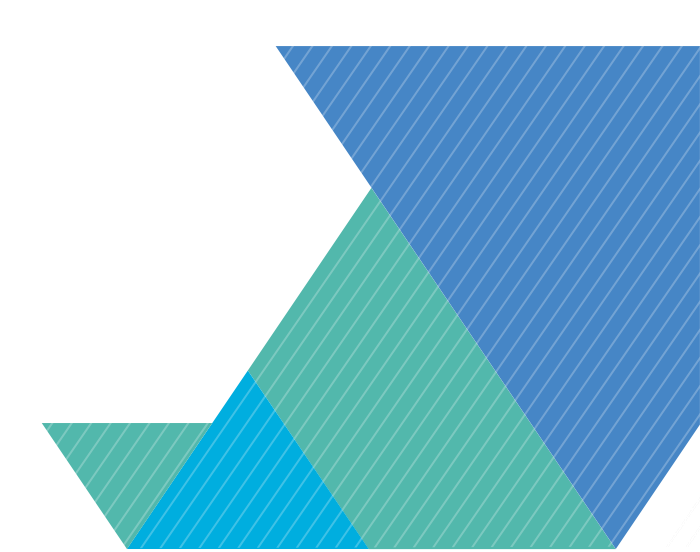

## 4. INFORMACIÓN ADICIONAL

| Debe subir un archivo con un nombre ×<br>valido.                                                                                                    | Este mensaje hace referencia a que el<br>nombre del archivo de RIPS no<br>cumple la estructura establecida para<br>su cargue.                                    |
|----------------------------------------------------------------------------------------------------|----------------------------------------------------------------------------------------------------|
| por tratarse de un proceso 100%<br>digital de raSe sugiere cambiar el consecutivo<br>suje d a del archivo 33-85357_SOP_01.xlsx<br>posterior del conterpor el numero 3<br>anterior, la factura no se entenderá | Este mensaje se presenta<br>cuando se nombra el archivo<br>con el mismo consecutivo                                                                              |
| como radicada hasta tanto no se<br>ealice dichEl archivo 33-85357_SOP_01.xlsx,<br>ya fue cargado (33-<br>85357_SOP_1.pdf) en un cargue<br>anterior<br>Si tiene inquietudes adicionales,                       | Este mensaje se genera para<br>informar que el archivo ya está<br>cargado.                                                                                       |
| Para este cargue tan solo puede cargar hasta 1 archivos                                                                                                    | Este mensaje se habilitará cuando<br>se intente cargar el mismo archivo e<br>igual nombramiento en el instante<br>de la radicación.                              |
| Estado cargue: Factura con soportes corruptos, revise por favor los archivos cargados.                                                                                                    | Este mensaje se presenta<br>cuando el archivo PDF se<br>encuentra dañado o corrupto.                                                                             |
| Estado cargue: Rechazado: Factura radicada con anterioridad.                                                                                                    | Este mensaje se genera<br>cuando la factura ya ha sido<br>ingresada a la plataforma.                                                                             |
| Estado cargue: Rechazado: El archivo cargado (CO5998457_SOP_1.pdf) no se puede abrir o tiene contraseña.                                                                                                    | Este mensaje se puede presentar<br>cuando los soportes contienen<br>contraseñas diferentes al número<br>de documento del prestador y no<br>se podrán visualizar. |
| Para este cargue tan solo puede cargar hasta 1 archivos                                                                                                    | Este mensaje se presenta<br>cuando se cargan se intenta<br>cargar más de un archivo de<br>RIPS.                                                                  |
| El archivo 33-85357_SOP_1.pdf ya fue cargado. ¿Desea<br>reemplazarlo?<br>Cancelar Aceptar                                                                                                    | Este mensaje se presenta para<br>informar que el archivo ya fue<br>cargado con anterioridad                                                                      |

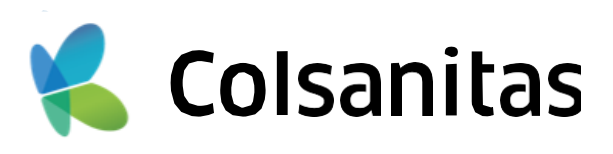

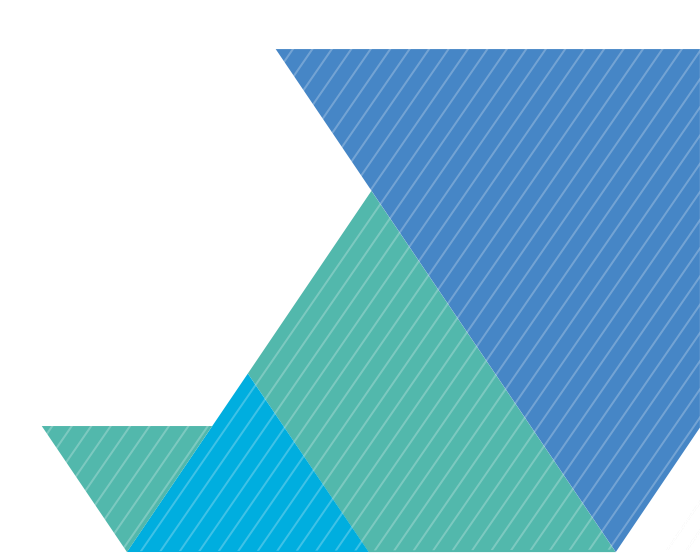

## **5. INFORMACIÓN ADICIONAL**

- El nombre de cada archivo relación debe ser diferente para cada cargue.
- El peso máximo de las imágenes establecido es parametrizado por unidad de negocio valor por defecto 110 MB, es decir 112640 KB.
- Los archivos que contengan contraseñas deben ser iguales al número de documento del prestador para 1 que ser cargados.
- Los soportes no deben tener las siguientes denominaciones: pdf.pdf, pdf.tiff., pdf.tiff.tiff ó tif.tif.
- Cualquier duda e inquietud respecto al proceso de radicación digital será atendida por la mesa de soporte de activa en Bogotá: PBX. (1) 742 7695 EXT. 601 y 602 en horario Lunes a Viernes de 7am a 5pm

Frente a otras inquietudes comuníquese con la Mesa de ayuda al prestador Tel: 4867000 o Línea nacional: 01 8000 964 848.

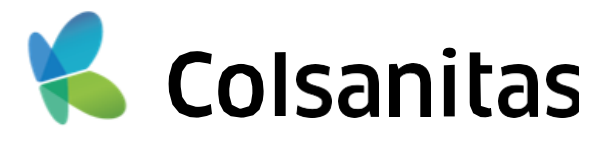

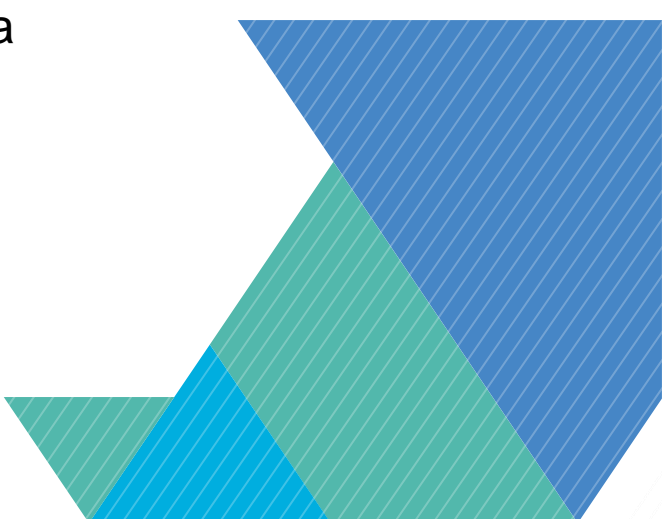

## Colsanitas

# Gracias

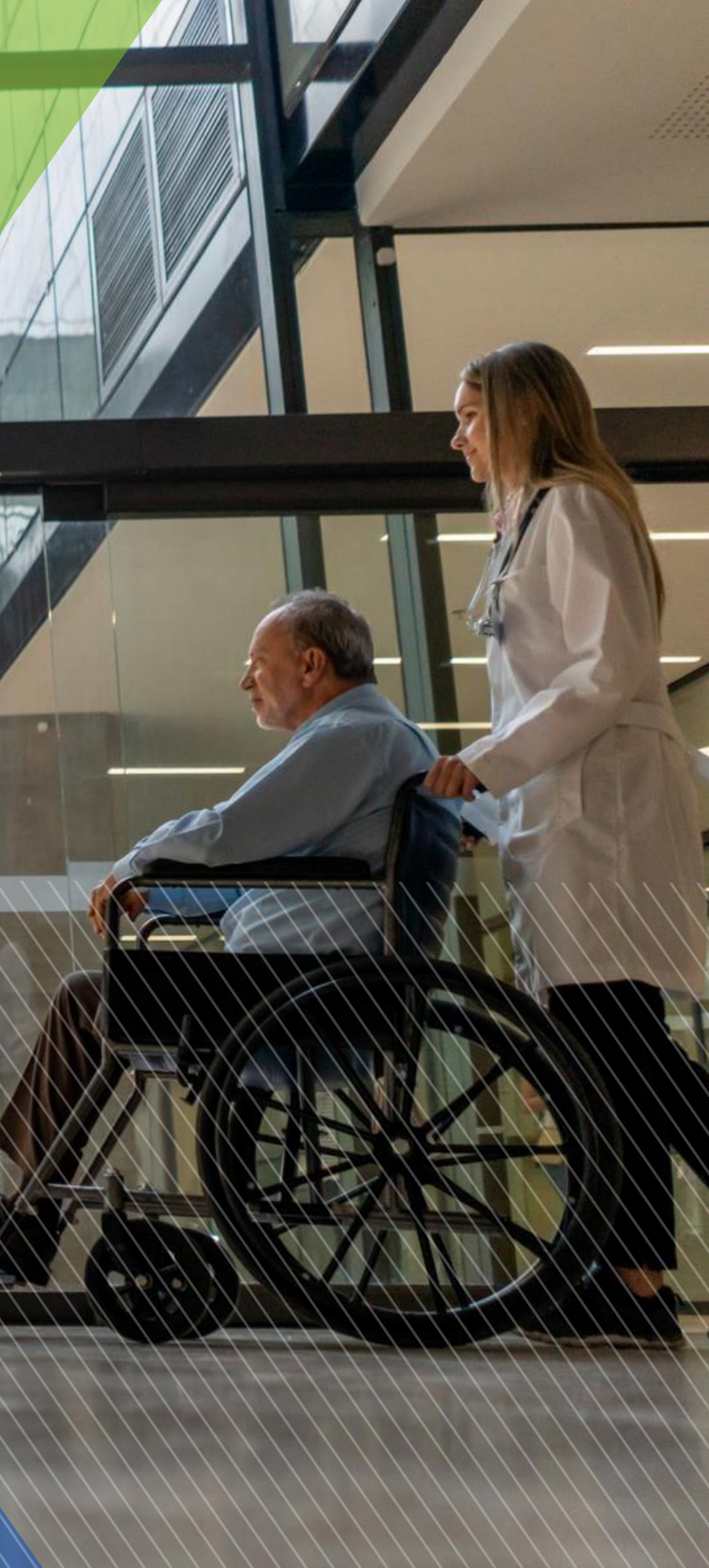